## 中華電信通用憑證管理中心(PublicCA)

Windows Lync Server SSL 憑證請求檔製作與憑證安裝手冊 聲明:本說明文件之智慧財產權為中華電信股份有限公司(以下簡稱本公司)所 有,本公司保留所有權利。本說明文件所敘述的程序係將本公司安裝相關軟體的 經驗分享供申請 SSL 伺服軟體憑證用戶參考,若因參考本說明文件所敘述的程 序而引起的任何損害,本公司不負任何損害賠償責任。

本說明書的申請程序,已經在Windows Server 2012 + Lync Server 2013 測試 過,您所使用的版本或環境可能與本版本有所差異,若是如此則請參考您的 Lync 相關使用手冊,適度調整申請步驟。

## 目錄

| Windows Lync Server SSL | 憑證請求檔製作手冊 | 2 |
|-------------------------|-----------|---|
| Windows Lync Server SSL | 憑證安裝操作手冊1 | 1 |

## Windows Lync Server SSL 憑證請求檔製作手冊

| - ` | 辟              | 啟「Lync Server 部署精靈」至下圖位置,並點選「執行」。                                                                         |    |
|-----|----------------|----------------------------------------------------------------------------------------------------|----|
|     | 6              | Lync Server 2013 - 部署精靈                                                                                   | x  |
|     |                | Lync Server 2013<br>歡迎使用 Lync Server 部署。                                                                  |    |
|     | <u>部署</u> > Ly | /nc Server 2013                                                                                           | 2  |
|     | 步驪 1:          | 安装本機設定存放區(1)<br>安装本機設定存放區,並從中央管理存放區填入資料。<br>先決條件 ▶ ◆                                                      | ^  |
|     | 步驟 2:          | 安裝或移除 Lync Server 元件<br>根據拓撲定義,安裝和啟用或停用及解除安裝 Lync Server 元件。                                              |    |
|     |                |                                                                                                    | =  |
|     | 步驪 3:          | 要求、安裝或指派憑證 (C)<br>這個步驟會飯動憑證精靈。建立本機系統的憑證要求。根據拓撲定義,安裝及指派此系統的憑證。                                             |    |
|     |                | 先決條件 ▶<br>說明 ▶                                                                                            |    |
|     | 步驟 4:          | 啟動服務 (S)<br>愈動所有 Lync Server 服務的啟動要求。<br>注意: 這個步驟不會確認服務是否已確實飯動。若要確認,請透過部署 UI 中的 [服務狀態] 步驟啟動服務 MMC 工<br>具。 |    |
|     |                | 無法使用: 並非所有的憑證使用方式都已被指派。                                                                                   |    |
|     |                | 先決條件 ▶                                                                                                    |    |
|     |                | <b>說明 ▶</b>                                                                                               |    |
|     |                | 服務狀態 (選擇性) (T)                                                                                            | ~  |
|     |                | 上一步(B) 結束(                                                                                                | X) |

二、 點選「要求」。

| 憑證<br>↓ 預設憑證                           | 易記名稱 | 到期日 | 位置 | <b>要</b> 求(F |
|----------------------------------------|------|-----|----|--------------|
| <ul> <li>✓ OAuthTokenIssuer</li> </ul> |      |     |    | 指派(4         |
|                                        |      |     |    | 移除(N         |
|                                        |      |     |    | 檢視(\         |
|                                        |      |     |    |              |
|                                        |      |     |    |              |
|                                        |      |     |    |              |
|                                        |      |     |    |              |
|                                        |      |     |    |              |

三、 依照以下步驟進行操作

| 5      | 憑證要求                                              | ×  |
|--------|---------------------------------------------------|----|
|        | <b>愚證要求</b>                                       |    |
| 要求 預設憑 | 證 (伺服器預設值,Web 服務內部,Web 服務外部) Lync Server 使用方式的憑證。 |    |
| 說明     | 步(B) 下一步(N) 耳                                     | 以消 |

四、 選擇「立即準備此要求,但稍後再傳送」

| 1                   | 憑證要求                                                                               | X    |
|---------------------|------------------------------------------------------------------------------------|------|
|                     | 延遲或立即要求                                                                            |      |
| 您要準<br>○ 立即<br>● 立即 | Е備稍後再傳送憑證要求,或是立即將它傳送到線上憑證授權單位?<br>即將此要求傳送到線上憑證授權單位(S)<br>即準備此要求,但稍後再傳送 (離線憑證要求)(P) |      |
|                     |                                                                                    |      |
| 武明                  | 明 上一步(B) 下一步(N                                                                     | ) 取消 |

選擇存檔位置

| □ 憑證要求                                                                                                    |                                         | X                   |
|----------------------------------------------------------------------------------------------------|-----------------------------------------|---------------------|
| 憑證要求檔案                                                                                                    |                                         |                     |
| 指定要建立的憑證簽署要求 (CSR) 檔案的完整路徑和檔名。                                                                                                    |                                         |                     |
| 檔案名稱(F);<br>C:\certreq.txt                                                                                                    |                                         | 瀏覽(W)               |
|                                                                                                    |                                         |                     |
|                                                                                                    |                                         |                     |
|                                                                                                    |                                         |                     |
|                                                                                                    |                                         |                     |
|                                                                                                    |                                         |                     |
| 說明                                                                                                    | 上一步(B) 下一步(N)                           | 取消                  |
|                                                                                                    |                                         |                     |
| ·                                                                                                    |                                         | x                   |
| 透 憑證要求 指定其他憑證範本                                                                                                    |                                         | X                   |
| 憑 憑 懇 要求     書語要求     指定其他憑證範本     根據預設 <sup>1</sup> Lync Server 憑證要求會使用 WebServer 憑證範定     核取方塊 <sup>2</sup>                                                                                                    | 本・若要指定其他憑證範本,請                          | ★<br>新勾選下面這個        |
| 透置要求           最證要求           指定其他憑證範本           根據預設,Lync Server 憑證要求會使用 WebServer 憑證範本           核取方塊。           將其他憑證範本用於所選的憑證授權單位(U)           憑證範本名稱(T):                                                                                                    | 本・若要指定其他憑證範本,請                          | <b>★</b><br>■勾選下面這個 |
| 浸 憑證要求   指定其他憑證範本   相定其他憑證範本   相定其他憑證範本   相定其他憑證範本   相定其他憑證範本   日 將其他憑證範本   將其他憑證範本   日 將其他憑證範本   日 將其他憑證範本   日 將其他憑證範本   日 將其他憑證範本   日 將其他憑證範本   日 將其他憑證範本   日 將其他憑證範本   日 將其他憑證範本   日 將其他憑證範本   日 將其他憑證範本   日 將其他憑證範本   日 將其他憑證範本   日 將其他憑證範本   日 將其他憑證   日 將其他憑證   日 將其他憑證   日 將其他憑證   日 將其他憑證   日 將其他憑證   日 將其他憑證   日 將其他憑證   日 將其他憑證   日 將其他憑證   日 新其   日 第一   日 第一   日 第一   日 第一   日 第一   日 第一   日 第一   日 第一   日 第一   日 第一   日 第一   日 第一   日 第一 </td <td>本。若要指定其他憑證範本,請<br/>符合 Lync Server 憑證的要求。</td> <td><b>★</b><br/>■勾選下面這個</td> | 本。若要指定其他憑證範本,請<br>符合 Lync Server 憑證的要求。 | <b>★</b><br>■勾選下面這個 |
| <ul> <li>憑證要求</li> <li>指定其他憑證範本</li> <li>根據預設,Lync Server 憑證要求會使用 WebServer 憑證範末核取方塊。</li> <li>將其他憑證範本用於所選的憑證授權單位(U)</li> <li>憑證範本名稱(T):</li> <li>注意:自訂範本必須安裝在憑證授權單位 (CA)上,而且必須希您必須指定範本名稱,此名稱可以與範本顯示名稱不同。</li> </ul>                                                                                                    | 本。若要指定其他憑證範本,語<br>符合 Lync Server 憑證的要求。 | <b>★</b><br>■勾選下面這個 |
| 浸 憑證要求   指定其他憑證範本   相定其他憑證範本   根據預設, Lync Server 憑證要求會使用 WebServer 憑證範   核取方塊。   將其他憑證範本用於所選的憑證授權單位(U)   憑證範本名稱(T):   注意: 自訂範本必須安裝在憑證授權單位 (CA) 上,而且必須然   您必須指定範本名稱,此名稱可以與範本顯示名稱不同。   如需自訂憑證範本的詳細資訊,請參閱產品文件。                                                                                                    | 本。若要指定其他憑證範本,語<br>符合 Lync Server 憑證的要求。 | ¥<br>◎勾選下面這個        |
| 透着要求<br>指定其他憑證範本<br>根據預設,Lync Server 憑證要求會使用 WebServer 憑證範求<br>核取方塊。 將其他憑證範本用於所選的憑證授權單位(U)<br>憑證範本名稱(T): 注意: 自訂範本必須安裝在憑證授權單位 (CA)上,而且必須然<br>您必須指定範本名稱,此名稱可以與範本顯示名稱不同。 如需自訂憑證範本的詳細資訊,請參閱產品文件。                                                                                                    | 本。若要指定其他憑證範本,語<br>符合 Lync Server 憑證的要求。 | <b>大</b><br>一       |
| ➢ 憑證要求 ▶ 指定其他憑證範本 根據預設,Lync Server 憑證要求會使用 WebServer 憑證範求核取方塊。 □ 將其他憑證範本用於所選的憑證授權單位(U) 憑證範本名稱(T): 注意: 自訂範本必須安裝在憑證授權單位 (CA)上,而且必須然您必須指定範本名稱,此名稱可以與範本顯示名稱不同。 如需自訂憑證範本的詳細資訊,請參閱產品文件。                                                                                                    | 本。若要指定其他憑證範本,語<br>符合 Lync Server 憑證的要求。 | ¥<br>●勾選下面這個        |

五、 金鑰長度選擇「2048」,並勾選「將憑證的私密金鑰標記為可匯出」,以 便未來備份或是金鑰轉移。請注意依照國際密碼學趨勢,請使用 RSA 2048 位元(含)以上金鑰長度。

| 5                                           | 憑證要求                                                             | x           |
|---------------------------------------------|------------------------------------------------------------------|-------------|
| 2                                           | 稱和安全性設定                                                          |             |
| 請輸入新憑證<br>注意:易記名<br>易記名稱(F):<br>LYNC.test.t | 图的名稱。這個名稱應以容易參考和記憶為原則。<br>稱不應與主體名稱混淆,後者是自動根據此電腦上的憑證使用方式決定的。<br>₩ |             |
| 位元長度(L):<br>2048<br>☑ 將憑證的                  | ▼<br>私密金鏡標記為可匯出(M)                                               |             |
| 說明                                          | 上一步(B) 下一步(N) 取》                                                 | 2<br>2<br>2 |

六、 填入「組織資訊」與「地理資訊」。

| 5                                       | 憑證要求                                                               | x |
|-----------------------------------------|--------------------------------------------------------------------|---|
| (1) (1) (1) (1) (1) (1) (1) (1) (1) (1) | 織資訊                                                                |   |
| 請輸入貴組織<br>如需詳細資計<br>組織(O):<br>中華電信股(    | 的名稱和您的組織單位。這通常是組織的法定名稱和您的所屬部門名稱。<br>1.,請參閱憑證授權單位的網站。<br>份有限公司數據分公司 |   |
| 組織單位(U):<br>資通安全處                       |                                                                    |   |
| 說明                                      | 上一步(B) 下一步(N) 取                                                    | 消 |

| 6                                                                               | 憑證要求             | x   |
|---------------------------------------------------------------------------------|------------------|-----|
| 地理資訊                                                                            |                  |     |
| 國家/地區(C):<br>台灣                                                                 |                  |     |
| 州/省(S):<br>none                                                                 |                  |     |
| 城市/亚查(L):<br>台北市<br>[州/省] 和 [城市/位置] 必須是完整的,而且正                                  | 式名稱不可包含編寫。       |     |
|                                                                                 |                  |     |
| 說明                                                                              | 上一步(B) 下一步(N) 取济 | á   |
|                                                                                 |                  |     |
| 5                                                                               | 憑證要求             | X   |
| 主體名稱 / 主體替代名稱                                                                   |                  |     |
| 主體名稱和主體別名會自動填入以下內容。                                                             |                  |     |
| 主體名稱:                                                                           |                  |     |
| LYNC.test.tw                                                                    |                  |     |
| 主體別名:                                                                           |                  |     |
| LYNC.test.tw                                                                    |                  | _   |
|                                                                                 |                  |     |
| meet.test.tw                                                                    |                  | =   |
| olalin.test.tw<br>meet.test.tw<br>admin.test.tw                                 |                  | =   |
| oialin.test.tw<br>meet.test.tw<br>admin.test.tw<br>LyncdiscoverInternal.test.tw |                  | = ~ |
| olalin.test.tw<br>meet.test.tw<br>admin.test.tw<br>LyncdiscoverInternal.test.tw |                  |     |
| olalin.test.tw<br>meet.test.tw<br>admin.test.tw<br>LyncdiscoverInternal.test.tw |                  | H   |
| olalin.test.tw<br>meet.test.tw<br>admin.test.tw<br>LyncdiscoverInternal.test.tw |                  |     |

| □ 憑證要求                                                                                                    | X                                   |
|----------------------------------------------------------------------------------------------------|-------------------------------------|
| 主體別名上的 SIP 網域設定                                                                                                    |                                     |
| 如果您的部署符合下列任一條件,則您可能會額外需要一些主體<br>• 您的部署使用無 DNS SRV 組態的自動登入<br>• 您的部署執行嚴格的網域比對<br>• 您的部署包含執行 Lync Phone Edition 的裝置<br>設定的 SIP 網域(C) | 別名,供每一個設定的 SIP 網域使用:                |
| v test.tw                                                                                                    |                                     |
| 選取一或多個要新增 sip. <sip 網域=""> 項目至主體別名清單的 SIP</sip>                                                                                    | 網域。                                 |
|                                                                                                    | 上一步(B) 下一步(N) 取消                    |
|                                                                                                    |                                     |
| ▶ 透 透 透 透 透 透 透 透 透 透 透 透 透 透 透 透 透 透 透                                                                                            | X                                   |
| 透 憑證要求 設定其他主體替代名稱                                                                                                    | ×                                   |
| 憑 憑證要求           過         憑證要求           副         設定其他主體替代名稱           指定要新增到現有主體別名清單的任何其他主體別名。                                  | X                                   |
| 透 憑證要求 設定其他主體替代名稱 指定要新增到現有主體別名清單的任何其他主體別名。                                                                                         | ×<br>新增(A)                          |
| 浸 憑證要求 設定其他主體替代名稱 指定要新增到現有主體別名清單的任何其他主體別名。                                                                                         | ×<br>新增(A)<br>移除(M)                 |
| 浸 憑證要求 設定其他主體替代名稱 指定要新增到現有主體別名清單的任何其他主體別名・                                                                                         | ×<br>新増(A)<br>移除(M)<br>全部涛除(C)      |
| ▶ 法定其他主體替代名稱<br>指定要新增到現有主體別名清單的任何其他主體別名。                                                                                           | ×<br>新増(A)<br>移除(M)<br>全部涛除(C)      |
| 浸證要求   設定其他主體替代名稱   指定要新增到現有主體別名清單的任何其他主體別名・                                                                                       | ×<br>新増(A)<br>移除(M)<br>全部涛除(C)      |
| ▶ 法定其他主體替代名稱<br>指定要新增到現有主體別名清單的任何其他主體別名。                                                                                           | 新増(A) 客除(M) 全部涛除(C)                 |
|                                                                                                    | 新増(A)         務除(M)         全部涛除(C) |

| 5                                                                                                    | 憑證要求                                                                                                    | x       |
|----------------------------------------------------------------------------------------------------|----------------------------------------------------------------------------------------------------|---------|
| 長 憑證                                                                                                    | 要求摘要                                                                                                    |         |
| 若要以下列資訊劇                                                                                                    | 崔生要求,請按 [下一步]。                                                                                                    |         |
| 内容                                                                                                    | 值                                                                                                    | ^       |
| 憑證使用                                                                                                    | 伺服器預設值,Web 服務內部,Web                                                                                                    |         |
| 國家/地區                                                                                                    | TW                                                                                                    | ≡       |
| 省/市                                                                                                    | none                                                                                                    |         |
| 城市/地區                                                                                                    | 台北市                                                                                                    |         |
| 易記名稱                                                                                                    | LYNC.test.tw                                                                                                    |         |
| 金鑰大小                                                                                                    | 2048                                                                                                    |         |
| 可匯出                                                                                                    | True                                                                                                    |         |
| 組織                                                                                                    | 中華電信股份有限公司數據分公司                                                                                                    | ~       |
|                                                                                                    | <u>上一步(B)</u><br>下一步(N)<br>振證要求                                                                                                    | x       |
| 執行                                                                                                    | 命令                                                                                                    |         |
| \Administrator.<br>[17_15_12].htm<br>正在建立新記錄<br>CSCertificate-0<br>依據這部電腦的<br>已產生用於 "De<br>沒有對中央管理<br>正在建立新記錄<br>[2015_05_25][1<br>"Request-CSCe<br>在 "C:\Users\Ac<br>[17_15_12].htm<br>工作狀態: 已完成 | TEST\AppData\Local\Temp\Request-CSCertificate-[2015_05_25]<br>  "<br>描 "C:\Users\Administrator.TEST\AppData\Local\Temp\Request-<br>aa7dcc1-a9ba-47cc-8926-fc5b6423107c.xml"。<br>Lync Server 設定建立憑證要求。<br>fault,WebServicesInternal,WebServicesExternal"的離線要求。<br>存放區進行任何變更。<br>描 "C:\Users\Administrator.TEST\AppData\Local\Temp\Request-CSCertificate-<br>7_15_12].html"。<br>ertificate" 處理已順利完成。<br>ertificate" 處理已順利完成。<br>ertificate.TEST\AppData\Local\Temp\Request-CSCertificate-[2015_05_25]<br>  " 可找到詳細的結果 | < III > |
| 要求憑證                                                                                                    | <ul> <li>▼ 檢視記錄相</li> <li>上一步(B)</li> <li>下一步(N)</li> <li>取消</li> </ul>                                                                                                    |         |

| 5                                      | 馮證要s                                  | Ż            |       | x     |
|----------------------------------------|---------------------------------------|--------------|-------|-------|
| <b>憑證要求檔案</b>                          |                                       |              |       |       |
| 所產生的憑證簽署要求 (CSR) #                     | 嘗案: C:\certreq.txt                    |              |       |       |
| 檢視(V)                                  |                                       |              |       |       |
|                                        |                                       |              |       |       |
|                                        |                                       |              |       |       |
|                                        |                                       |              |       |       |
|                                        |                                       |              |       |       |
|                                        |                                       |              |       |       |
|                                        |                                       |              |       |       |
|                                        |                                       |              |       |       |
| 說明                                     |                                       | 上一步(B)       | 完成(F) | 取消    |
|                                        |                                       |              |       | ×     |
|                                        | ~~~~~~~~~~~~~~~~~~~~~~~~~~~~~~~~~~~~~ | <u>8</u><br> |       |       |
| 攫取 Lync Server 憑證類型,然後攫取]              | E作・展開 [憑證類型] 執行進階憑                    | 题使用方式工作。     |       |       |
| 透證                                     | 易記名稱                                  | 到期日          | 位置    | 要求(R) |
| <ul> <li>✓ OAuthTokenIssuer</li> </ul> |                                       |              |       | 指派(A) |
|                                        |                                       |              |       | 移除(M) |
|                                        |                                       |              |       | 檢視(V) |
|                                        |                                       |              |       |       |
|                                        |                                       |              |       |       |
|                                        |                                       |              |       |       |
|                                        |                                       |              |       |       |
| <                                      | III :                                 |              | >     |       |
| 說明(H) 重新整理(F) 匯入憑                      | 證(I) 處理擱置中的憑證(P)                      |              |       | 關閉(C) |

- 七、此時憑證請求檔(certreq.txt)製作完成,使用憑證請求檔至中華電信通用憑證管理中心網站(http://publicca.hinet.net/)依照網頁說明申請 SSL憑證(以文字編輯器如記事本開啟憑證請求檔,全選及複製檔案內容, 將憑證請求檔貼上SSL憑證申請網頁之表單。)。若屬於中華電信公司各單 位申請SSL憑證者,請從企業入口網站電子表單之資訊表單 IS14-伺服器應 用軟體憑證申請/異動單提出申請。
- 八、 若此張憑證還有牽涉不同廠牌伺服器之匯出與匯入,可參考本管理中心

之手冊或寫電子郵件給本管理中心技術客服信箱 caservice@cht.com.tw 詢問

## Windows Lync Server SSL 憑證安裝操作手冊

- 一、 下載憑證串鏈,包含3張憑證,分別是(1)eCA 根憑證(ePKI Root CA 憑證,也就是中華電信憑證總管理中心自簽憑證)、(2)PublicCA 中繼憑證 (中華電信通用憑證管理中心自身憑證)與(3)PublicCA 簽發給用戶的 SSL 伺 服器憑證,可採以下兩種方式之一取得:
  - 您若是本公司之客戶,技術聯絡人的電子郵件信箱會收到憑證串鏈壓縮 檔,解壓縮後包括3個檔案,分別是 eCA 根憑證(檔名為 ROOTeCA\_64.crt)、PublicCA 中繼憑證(檔名為 PublicCA2\_64.crt)與用 戶端 SSL 伺服器軟體憑證(檔名為 32 個英數字所組成,此為憑證序號)。 若是中華電信之所屬單位,於經審驗核准申請之電子表單的資訊表單 「IS 14-伺服器應用軟體憑證申請/異動單」頁面下方,可以下載憑證 串鍵壓縮檔,解壓縮後可以取得憑證串鏈3個檔案。
  - 2. 從網站查詢與下載:

eCA 憑證:

http://epki.com.tw/download/ROOTeCA\_64.crt

PublicCA G2 憑證:

http://epki.com.tw/download/PublicCA2\_64.crt SSL 憑證下載:您若是本公司之客戶,請至 PublicCA 網站點選「SSL 憑證服務」再點選「SSL 憑證查詢及下載」,進行 SSL 憑證下載。 若您是中華電信之員工,負責管理單位之伺服器,請至 http://chtra.cht.com.tw/ 點選「憑證與卡片作業」,再點選「憑證查 詢」,下載 SSL 憑證。

- 二、 有關國際間漸進淘汰 SHA-1 憑證移轉至 SHA 256 憑證細節,請參閱問與 答之金鑰長度與演算法(https://publicca.hinet.net/SSL-08-06.htm)
- 三、 開啟 mmc 安裝根憑證及中繼憑證。 開始→輸入「mmc」→點選「mmc. exe」,並依下圖操作。

| 應用柱式<br>SQL Server<br>Configuration<br>アMRC.exe                                                                                                    | ♪<br>♪ "mmc"的結果                                                  |                                                                                                    |
|----------------------------------------------------------------------------------------------------|------------------------------------------------------------------|----------------------------------------------------------------------------------------------------|
|                                                                                                    |                                                                  |                                                                                                    |
|                                                                                                    | 主控台1 - 「主控台根目錄】                                                  | _ <b>D</b> X                                                                                                    |
| ☐                                                                                                    | 主控台1 - [主控台根目錄]<br>現窗(W) 說明(H)                                   | _ <b>_</b> & ×                                                                                                    |
| <ul> <li>              ▲ 檔案(F) 動作(A) 檢視(V) 我的最愛(O) え             ◆             間新福案(N) Ctrl+      </li> </ul>                                                                                                    | 主控台1 - [主控台根目錄]<br>現窗(W) 親明(H)<br>+N                             | _ <b>_ X</b>                                                                                                    |
| <ul> <li>福雲(F) 動作(A) 檢視(V) 我的最愛(O) さ</li> <li>欄新福案(N) Ctrl+</li> <li>開敏(O) Ctrl+</li> </ul>                                                                                                    | 主控台1 - [主控台根目錄]<br>現蜜(W) 競明(H)<br>+N<br>+O                       | <b>— □ ×</b><br><b>— □ ×</b><br><b>— □ ×</b><br><b>— □ ×</b><br><b>—</b> • ×                                                        |
| <ul> <li>         · 個案(方) 動作(A) 檢視(V) 我的最愛(O) さ         · 開新檔案(N)         · Ctrl+         · 開動(O)         · Ctrl+         · 借存(S)         · Ctrl+         · Ctrl+</li></ul> | 主控台1 - [主控台根目録]<br>現蜜(W) 説明(H)<br>+N<br>+O<br>+S<br>這個檢視沒有項目可顯示・ | _ □ ×<br>_ ♂ ×<br>動作<br>主控台根目錄 ▲                                                                                                    |
| <ul> <li>              番案(P) 動作(A) 檢視(V) 我的最愛(O) 表          </li> <li>             間新檔案(N) Ctrl-</li></ul>                                                                                                    | 主控台1 - [主控台根目錄]<br>現盔(W) 說明(H)<br>+N<br>+O<br>+S<br>這個檢視沒有項目可顯示。 | □ ×<br>□ ■ ×<br>□ ■ ×<br>□ ■ ×<br>□ ■ ×<br>□ ■ ×<br>□ ■ ×<br>□ ■ ×<br>□ ■ ×                                                         |
| <ul> <li>         福案(F) 動作(A) 檢視(V) 我的最愛(O) 表<br/>前新福案(N) Ctrl+<br/>間載(O) Ctrl+<br/>儲存(S) Ctrl-<br/>另存新福(A)      </li> <li>         新増/移除废入式管理單元(M) Ctrl+         新増不同     </li> </ul>                                                                                                    | 主控台1 - [主控台根目錄]<br>現窗(W) 說明(H)<br>+N<br>+O<br>+S<br>這個檢視沒有項目可顯示・ | _ □ ×<br>_ ☞ ×<br>_ ☞ ×<br>_ ☞ ×<br>_ ☞ ×                                                                                           |
| <ul> <li>         · 個案(P) 動作(A) 檢視(V) 我的最愛(O) 在         · 開新檔案(N) Ctrl+         · 開散(O) Ctrl+         · 借存(S) Ctrl-         · 另存新福(A)         · 新増/移除嵌入式管理單元(M) Ctrl+         · 選項(P)         ·         ·</li></ul>                                                                                                    | 主控台1 - [主控台根目録]<br>現竈(W) 説明(H)<br>+N<br>+O<br>+S<br>這個檢視沒有項目可顯示・ | ■ □ ×     ■ ■ ×     ■ ■ ×     ■ ■ ×     ■ ■ ×     ■ ■ ×     ■ ■ ×     ■ ■ ×     ■ ■ ×     ■ ■ ×     ■ ■ ■ ×     ■ ■ ■ ×     ■ ■ ■ ■ |
| <ul> <li>         · ● 個素(F) 動作(A) 檢視(V) 我的最愛(O) さ         · ● 開新 福案(N) Ctrl+         · □         · □ 開新 福案(N) Ctrl+         · □ 団 取(O) Ctrl+         · □ 団 取(A)         · □ □ □ □ □ □ □ □ □ □ □ □ □ □ □</li></ul>                                                                                                    | 主控台1 - [主控台根目錄]<br>現窗(W) 說明(H)<br>+N<br>+O<br>+S<br>這個檢視沒有項目可顯示。 | - □ ×<br>- □ ×<br>- □ ×<br>- □ ×<br>- □ ×<br>- □ ×<br>- □ ×<br>- □ ×<br>- □ ×                                                       |

|                                                     |                     | AND AN AN AN AN AN AN        |               |          |                 |
|-----------------------------------------------------|---------------------|------------------------------|---------------|----------|-----------------|
| 您可以為這個主控台從您的電<br>λ 式管理單元,您可以設定愈                     | 腦上可以使用的嵌入<br>用哪些延伷。 | 式管理單元中選擇-                    | ·些嵌入式管理單元,並且  | 設定所選擇的嵌入 | 、式管理單元 · 對於可延伸的 |
| 可用的嵌入式管理單元(S):                                      |                     |                              | 選取的嵌入式管理單元(E) | :        |                 |
| 嵌入式管理單元                                             | 廠商                  | ^                            | ■ 主控台根目錄      |          | 編輯延伸(X)         |
| 🔐 具有進階安全性的 Win                                      | Microsoft Corp      |                              |               |          |                 |
| 🔍 服務                                                | Microsoft Corp      |                              |               |          | 移除(R)           |
| <b>」</b> 原則結果組                                      | Microsoft Corp      |                              |               |          |                 |
| ◎ 效能監視器                                             | Microsoft Corp      |                              |               |          | 上移(U)           |
| 2. 授權管理員                                            | Microsoft Corp      | -                            |               |          |                 |
| II 辞祖原則物件編輯器                                        | Microsoft Corp      | +**                          |               |          | 下移(D)           |
| ·····································               | Microsoft Corp      | 新咱(A) >                      |               |          |                 |
| ■ 股中乃清偿左取                                           | Microsoft Corp      |                              |               |          |                 |
| ■ 第四次通過存取<br>● 電腦管理                                 | Microsoft Corp      |                              |               |          |                 |
| ·····································               | Microsoft Corp      | =                            |               |          |                 |
| ■ 磁碟管理                                              | Microsoft 舆 V       |                              |               |          |                 |
| @ 细址蓮結                                              | Microsoft Corp      |                              |               |          |                 |
| <b>國</b> 憑證                                         | Microsoft Corp      | ~                            |               |          | 進階(V)           |
|                                                     |                     |                              | L             |          | A               |
| 田辺.:<br>2月23日 - 1 - 1 - 1 - 1 - 1 - 1 - 1 - 1 - 1 - |                     |                              |               |          |                 |
| 您證做人以官理卑兀讓您瀏算                                       | [电脑鬼服務的您證存          | -放區內晉。                       |               |          |                 |
|                                                     |                     |                              |               |          |                 |
|                                                     |                     |                              |               |          |                 |
|                                                     |                     |                              |               |          | 確定 助活           |
|                                                     |                     |                              |               |          | HEAE HX/R       |
|                                                     |                     |                              |               |          | HEAL HANG       |
|                                                     |                     |                              |               |          |                 |
|                                                     |                     |                              |               |          |                 |
|                                                     |                     | 憑證嵌入                         | 式管理單元         |          | NEAL AAAR       |
|                                                     |                     | 憑證嵌入                         | 式管理單元         |          | NEAL AAA/22     |
| 這個嵌入式管理單元                                           | 將自動管理下列             | 憑證嵌入<br> 帳戶的憑證:              | 式管理單元         |          | NEAL AAA/2      |
| 這個嵌入式管理單元                                           | 將自動管理下列             | 馮證嵌入<br> 帳戶的憑證:              | 式管理單元         |          | NEAL AAA/2      |
| 這個嵌入式管理單元<br>〇 我的使用者帳戶(                             | ;將自動管理下列<br>M)      | 憑證嵌入<br> 帳戶的憑證:              | 式管理單元         |          | NEAL 447.62     |
| 這個嵌入式管理單元<br>○ 我的使用者帳戶(<br>○ 服務帳戶(5)                | ;將自動管理下列<br>M)      | 馮證嵌入<br>順戶的憑證:               | 式管理單元         |          | NEAL AAA/R      |
| 這個嵌入式管理單元<br>〇 我的使用者帳戶(<br>〇 服務帳戶(S)                | ;將自動管理下列<br>M)      | 馮證嵌入<br> 帳戶的憑證:              | 式管理單元         |          |                 |
| 這個嵌入式管理單元<br>○ 我的使用者帳戶(<br>○ 服務帳戶(S)<br>● 電腦帳戶(C)   | ;將自動管理下列<br>M)      | 馮證嵌入<br> 帳戶的憑證:              | 式管理單元         |          |                 |
| 這個嵌入式管理單元<br>○ 我的使用者帳戶(<br>○ 服務帳戶(S)<br>● 電腦帳戶(C)   | ;將自動管理下列<br>M)      | 馮證嵌入<br> 帳戶的憑證:              | 式管理單元         |          |                 |
| 這個嵌入式管理單元<br>○ 我的使用者帳戶(<br>○ 服務帳戶(S)<br>④ 電腦帳戶(C)   | ;將自動管理下列<br>M)      | 馮證嵌入<br> 帳戶的憑證:              | 式管理單元         |          |                 |
| 這個嵌入式管理單元<br>○ 我的使用者帳戶(<br>○ 服務帳戶(S)<br>● 電腦帳戶(C)   | ;將自動管理下列<br>M)      | 馮證嵌入<br> 帳戶的憑證:              | 式管理單元         |          |                 |
| 這個嵌入式管理單元<br>○ 我的使用者帳戶(<br>○ 服務帳戶(S)<br>● 電腦帳戶(C)   | ;將自動管理下列<br>M)      | <mark>憑證嵌入</mark><br> 帳戶的憑證: | 式管理單元         |          |                 |
| 這個嵌入式管理單元<br>○ 我的使用者帳戶(<br>○ 服務帳戶(S)<br>● 電腦帳戶(C)   | ;將自動管理下列<br>M)      | <mark>憑證嵌入</mark><br> 帳戶的憑證: | 式管理單元         |          |                 |
| 這個嵌入式管理單元<br>○ 我的使用者帳戶(<br>○ 服務帳戶(S)<br>● 電腦帳戶(C)   | ;將自動管理下列<br>M)      | <mark>憑證嵌入</mark><br> 帳戶的憑證: | 式管理單元         |          |                 |
| 這個嵌入式管理單元<br>○ 我的使用者帳戶(<br>○ 服務帳戶(S)<br>● 電腦帳戶(C)   | ;將自動管理下列<br>M)      | <mark>憑證嵌入</mark><br> 帳戶的憑證: | 式管理單元         |          |                 |
| 這個嵌入式管理單元<br>○ 我的使用者帳戶(<br>○ 服務帳戶(S)<br>● 電腦帳戶(C)   | ;將自動管理下列<br>M)      | <mark>憑證嵌入</mark><br> 帳戶的憑證: | 式管理單元         |          |                 |
| 這個嵌入式管理單元<br>○ 我的使用者帳戶(<br>○ 服務帳戶(S)<br>④ 電腦帳戶(C)   | ;將自動管理下列<br>M)      | <mark>憑證嵌入</mark><br> 帳戶的憑證: | 式管理單元         |          |                 |
| 這個嵌入式管理單元<br>〇 我的使用者帳戶(<br>〇 服務帳戶(S)<br>④ 電腦帳戶(C)   | ;將自動管理下列<br>M)      | <mark>憑證嵌入</mark><br> 帳戶的憑證: | 式管理單元         |          |                 |
| 這個嵌入式管理單元<br>○ 我的使用者帳戶(<br>○ 服務帳戶(S)<br>④ 電腦帳戶(C)   | ;將自動管理下列<br>M)      | <mark>憑證嵌入</mark><br> 帳戶的憑證: | 式管理單元         |          |                 |
| 這個嵌入式管理單元<br>○ 我的使用者帳戶(<br>○ 服務帳戶(S)<br>④ 電腦帳戶(C)   | ;將自動管理下列<br>M)      | <mark>憑證嵌入</mark><br> 帳戶的憑證: | 式管理單元         |          |                 |
| 這個嵌入式管理單元<br>○ 我的使用者帳戶(<br>○ 服務帳戶(S)<br>④ 電腦帳戶(C)   | ;將自動管理下列<br>M)      | <mark>憑證嵌入</mark><br> 帳戶的憑證: | 式管理單元         |          |                 |
| 這個嵌入式管理單元<br>○ 我的使用者帳戶(<br>○ 服務帳戶(S)<br>④ 電腦帳戶(C)   | ;將自動管理下列<br>M)      | <mark>慿證嵌入</mark><br> 帳戶的憑證: | 式管理單元         |          |                 |
| 這個嵌入式管理單元<br>○ 我的使用者帳戶(<br>○ 服務帳戶(S)<br>● 電腦帳戶(C)   | ;將自動管理下列<br>M)      | <mark>慿證嵌入</mark><br> 帳戶的憑證: | 式管理單元         |          |                 |
| 這個嵌入式管理單元<br>○ 我的使用者帳戶(<br>○ 服務帳戶(S)<br>④ 電腦帳戶(C)   | ;將自動管理下列<br>M)      | <mark>憑證嵌入</mark><br> 帳戶的憑證: | 式管理單元         |          |                 |
| 這個嵌入式管理單元<br>○ 我的使用者帳戶(<br>○ 服務帳戶(S)<br>● 電腦帳戶(C)   | ;將自動管理下列<br>M)      | 憑證嵌入<br>順戶的憑證:               | 式管理單元         |          |                 |
| 這個嵌入式管理單元<br>○ 我的使用者帳戶(<br>○ 服務帳戶(S)<br>● 電腦帳戶(C)   | ;將自動管理下列<br>M)      | <mark>憑證嵌入</mark><br> 帳戶的憑證: | 式管理單元         |          |                 |

|                                                                                                    |                                                                                                    |                                                                                 | 選取                          | 2電腦                                                                                                    |                                                                                                    |                                                                 |            |
|----------------------------------------------------------------------------------------------------|----------------------------------------------------------------------------------------------------|---------------------------------------------------------------------------------|-----------------------------|----------------------------------------------------------------------------------------------------|----------------------------------------------------------------------------------------------------|-----------------------------------------------------------------|------------|
| 0.000                                                                                                    |                                                                                                    |                                                                                 |                             |                                                                                                    |                                                                                                    |                                                                 |            |
| 請選取您要此嵌入式                                                                                                    | (管理單元管理)                                                                                                    | 的電腦                                                                             | •                           |                                                                                                    |                                                                                                    |                                                                 |            |
| 這個嵌入式管理單                                                                                                    | 元將一直管理:                                                                                                    |                                                                                 |                             |                                                                                                    |                                                                                                    |                                                                 |            |
| ● 木機蚕際 (劫?                                                                                                    | 于這個主控公的                                                                                                    | 雷闘ン                                                                             | 1.                          |                                                                                                    |                                                                                                    |                                                                 |            |
| C +100 HE 584 (+11)                                                                                                    |                                                                                                    |                                                                                 | -/-                         |                                                                                                    |                                                                                                    |                                                                 |            |
| 〇 另一台電腦(A)                                                                                                    | ):                                                                                                    |                                                                                 |                             |                                                                                                    |                                                                                                    | 瀏覽(R)                                                           |            |
|                                                                                                    | TI                                                                                                    | عديون                                                                           | () == 00/2 <del>0</del> /=  | **                                                                                                    |                                                                                                    | ***                                                             |            |
| 虽竜腦從節受                                                                                                    | 「列啟動時,可」                                                                                                    | 以對 短 🕯                                                                          | 台電腦進行                       | <b>變更。這只有在您簡</b> 存                                                                                     | 7主控台之俄7                                                                                                    | 適用(VV)                                                          |            |
|                                                                                                    |                                                                                                    |                                                                                 |                             |                                                                                                    |                                                                                                    |                                                                 |            |
|                                                                                                    |                                                                                                    |                                                                                 |                             |                                                                                                    |                                                                                                    |                                                                 |            |
|                                                                                                    |                                                                                                    |                                                                                 |                             |                                                                                                    |                                                                                                    |                                                                 |            |
|                                                                                                    |                                                                                                    |                                                                                 |                             |                                                                                                    |                                                                                                    |                                                                 |            |
|                                                                                                    |                                                                                                    |                                                                                 |                             |                                                                                                    |                                                                                                    |                                                                 |            |
|                                                                                                    |                                                                                                    |                                                                                 |                             |                                                                                                    |                                                                                                    |                                                                 |            |
|                                                                                                    |                                                                                                    |                                                                                 |                             |                                                                                                    |                                                                                                    |                                                                 |            |
|                                                                                                    |                                                                                                    |                                                                                 |                             |                                                                                                    |                                                                                                    |                                                                 |            |
|                                                                                                    |                                                                                                    |                                                                                 |                             |                                                                                                    |                                                                                                    |                                                                 |            |
|                                                                                                    |                                                                                                    |                                                                                 |                             |                                                                                                    |                                                                                                    |                                                                 |            |
|                                                                                                    |                                                                                                    |                                                                                 |                             |                                                                                                    |                                                                                                    |                                                                 |            |
|                                                                                                    |                                                                                                    |                                                                                 |                             |                                                                                                    |                                                                                                    |                                                                 | _          |
|                                                                                                    |                                                                                                    |                                                                                 |                             | -                                                                                                    |                                                                                                    |                                                                 |            |
|                                                                                                    |                                                                                                    |                                                                                 |                             |                                                                                                    | 22/12/2                                                                                                    |                                                                 | _          |
|                                                                                                    |                                                                                                    |                                                                                 |                             | < 上一步(B)                                                                                               | 完成                                                                                                    | 取消                                                              |            |
|                                                                                                    |                                                                                                    |                                                                                 |                             | <上一步(B)                                                                                                | 完成                                                                                                    | 取消                                                              |            |
|                                                                                                    |                                                                                                    |                                                                                 |                             | < 上一步(B)                                                                                               | 完成                                                                                                    |                                                                 |            |
|                                                                                                    |                                                                                                    | 新                                                                               | f増或移除智                      | < 上一步(B)                                                                                               | 完成                                                                                                    | 取消                                                              |            |
| 2000月10日10月10日10月11日10日11日11日11日11日11日11日11日11日11日11日11日1                                                                                                    | 階  - 可以使用的嵌                                                                                                    | 新                                                                               | 「増或移除留<br>単元中選擇一            | < 上一步(B)                                                                                               | 完成                                                                                                    | <b>取消</b>                                                       | ■<br>●     |
| ©可以為這個主控台從您的電<br>↓式管理單元,您可以設定節                                                                                                    | 贈上可以使用的嵌。<br> 用哪些延伸。                                                                                                    | 新<br>入式管理                                                                       | 「増或移除留<br>單元中選擇一            | < 上一步(B)<br>成入式管理單元<br>些嵌入式管理單元,並且設定                                                                   | 完成<br>E所選擇的嵌入式(                                                                                                | 取消<br>管理単元・對於可延伸                                                | <b>●</b> 的 |
| ©可以為這個主控台從您的電<br>\式管理單元,您可以設定啟<br>J用的嵌入式管理單元(S):                                                                                                    | 腦上可以使用的嵌。<br>用哪些延伸。                                                                                                    | 新<br>入式管理                                                                       | 「増或移除者<br>単元中選擇一            | < 上一步(B)<br>反入式管理單元<br>些嵌入式管理單元,並且設定<br>選取的嵌入式管理單元(E):                                                 | 完成                                                                                                    | 取満<br>管理単元・對於可延伸                                                | <b>■</b> 前 |
| g可以為這個主控台從您的電<br>人式管理單元,您可以設定顧<br>1用的嵌入式管理單元(S):<br>嵌入式管理單元                                                                                                    | 腦上可以使用的嵌<br>用哪些延伸。<br>廠商                                                                                                    | 新<br>入式管理<br>                                                                   | 「増或移除者<br>單元中選擇一            | < 上一步(B)<br>成人式管理單元<br>些嵌入式管理單元,並且設定<br>攫取的嵌入式管理單元(E):<br>副主控台根目錄                                      | 完成                                                                                                    | 取満<br>管理單元。對於可延伸<br>編輯延伸(X)                                     | ≢的         |
| ©可以為這個主控台從您的電<br><式管理單元,您可以設定節<br>J用的嵌入式管理單元(S):<br>嵌入式管理單元<br>↔ 4722座24世的 Win                                                                                                    | 腦上可以使用的嵌<br>用哪些延伸。<br>廠商<br>Microsoft Corp                                                                                                    | 新<br>入式管理<br>                                                                   | 「増或移除皆<br><sup>単元中選擇一</sup> | < 上一步(B)<br>成人式管理單元<br>些嵌入式管理單元,並且設定<br>選取的嵌入式管理單元(E):<br>重主控台根目錄<br>深透證(本機電腦)                         | 完成                                                                                                    | 取満<br>管理單元。對於可延伸<br>編輯延伸(X)                                     | ≢的         |
| ○可以為這個主控台從您的電<br>\式管理單元,您可以設定節<br>I用的嵌入式管理單元(S):<br>嵌入式管理單元<br>一,算 直點<br>一,算 面點<br>(# 200)<br>(# 200)<br>(#                                                                                                    | 腦上可以使用的嵌。<br>用哪些延伸。<br>廠商<br>Microsoft Corp<br>Microsoft Corp                                                                                                    | 新<br>入式管理                                                                       | 「増或移除日<br>単元中選擇一            | < 上一步(B)<br>成入式管理單元<br>些嵌入式管理單元,並且設成<br>選取的嵌入式管理單元(E):<br>(型) 主控台根目錄<br>(] 憑證(本機電腦)                    | 完成                                                                                                    | 取消<br>管理單元。對於可延伸<br>編輯延伸(X)<br>移除(R)                            | ≢的         |
| ○可以為這個主控台從您的電<br>(式管理單元,您可以設定節<br>前的嵌入式管理單元(S):<br>嵌入式管理單元<br>一<br>最月進階安全性的Win<br>③ 原則結果組<br>③ か性影視器                                                                                                    | 腦上可以使用的嵌。<br>用哪些延伸。<br>廠商<br>Microsoft Corp<br>Microsoft Corp<br>Microsoft Corp                                                                                                    | 新<br>入式管理                                                                       | 「増或移除間<br>単元中選擇一            | <上一步(B)<br>成人式管理單元<br>些嵌入式管理單元,並且設成<br>選取的嵌入式管理單元(E):<br>重 主控台根目錄<br>「 憑證 (本機電腦)                       | 完成                                                                                                    | 取消<br>管理單元。對於可延伸<br>編輯延伸(X)<br>移除(R)                            | <b>申</b> 的 |
| ○可以為這個主控台從您的電<br>、式管理單元,您可以設定節<br>可用的嵌入式管理單元<br>(S):<br>或入式管理單元<br>一<br>員,原則結果單元<br>,服務<br>員,原則結果組<br>③ 文能監視器<br>3 地質地震具                                                                                                    | <ul> <li>         ・</li> <li>         ・</li></ul>                                                                                                    | 新<br>入式管理                                                                       | 「増或移除皆<br><sup>単元中選擇一</sup> | < 上一步(B)<br>成人式管理單元<br>些嵌入式管理單元,並且設成<br>選取的嵌入式管理單元(E):<br>(副主控台根目錄<br>(副 德證 (本機電腦)                     | 完成                                                                                                    | 取満<br>管理単元・對於可延伸<br>編輯延伸(X)<br>移除(R)<br>上移(U)                   | <b>車</b> 的 |
| <ul> <li>○可以為這個主控台從您的電</li> <li>○、式管理單元,您可以設定節</li> <li>○、其管理單元</li> <li>③ 原則結果組</li> <li>③ 效能監視器</li> <li>○ 效能監視器</li> <li>○ 数相互用目</li> </ul>                                                                                                    | i階上可以使用的嵌。<br>用哪些延伸。<br>献商<br>Microsoft Corp<br>Microsoft Corp<br>Microsoft Corp<br>Microsoft Corp<br>Microsoft Corp<br>Microsoft Corp                                                                                                    | 新<br>入式管理                                                                       | 「増或移除皆<br>單元中選擇一            | <上一步(B)<br>成人式管理單元<br>些嵌入式管理單元,並且設定<br>選取的嵌入式管理單元(E):<br>(副主控台根目錄<br>(副选證(本機電腦)                        | 完成                                                                                                    | 取満<br>管理単元・對於可延伸<br>編輯延伸(X)<br>移除(R)<br>上移(U)                   |            |
|                                                                                                    | 離上可以使用的嵌。<br>用哪些延伸。<br>航商<br>Microsoft Corp<br>Microsoft Corp<br>Microsoft Corp<br>Microsoft Corp<br>Microsoft Corp<br>Microsoft Corp<br>Microsoft Corp                                                                                                    | 新<br>入式管理<br>                                                                   | 「増或移除皆<br>單元中選擇一            | <上一步(B)<br>成人式管理單元<br>些嵌入式管理單元,並且設定<br>選取的嵌入式管理單元(E):<br>(副主控台根目錄<br>(副选證(本機電腦)                        | 完成<br>E所選擇的嵌入式<br>[                                                                                            | 取消<br>管理単元・對於可延伸<br>編輯延伸(X)<br>移除(R)<br>上移(U)<br>下移(D)          |            |
| <ul> <li>☑可以為這個主控台從您的電</li> <li>□、「管理單元,您可以設定節</li> <li>③ 「用的嵌入式管理單元</li> <li>廠入式管理單元</li> <li>(S):</li> <li>蔵入式管理單元</li> <li>(M)</li> <li>(M)</li></ul>                                                                                                    | 脳上可以使用的嵌<br>用哪些延伸。<br>敵商<br>Microsoft Corp<br>Microsoft Corp<br>Microsoft Corp<br>Microsoft Corp<br>Microsoft Corp<br>Microsoft Corp<br>Microsoft Corp<br>Microsoft Corp                                                                                                    | 新<br>入式管理<br>· · · · · · · · · · · · · · · · · · ·                              | 「増或移除畄<br>単元中選擇一<br>新増(A) > | <上一步(B)<br>成人式管理單元<br>些嵌入式管理單元,並且設定<br>選取的嵌入式管理單元(E):<br>(副主控台根目錄<br>「副连控台根目錄<br>「副透證(本機電腦)            | 完成<br>E所選擇的嵌入式<br>[<br>[<br>[<br>[<br>[<br>[                                                                   | 取消<br>管理単元・對於可延伸<br>編輯延伸(X)<br>移除(R)<br>上移(U)<br>下移(D)          | <b>車</b> 的 |
| <ul> <li>○可以為這個主控台從您的電</li> <li>○、以為這個主控台從您的電</li> <li>○、「管理單元,您可以設定節</li> <li>○、「管理單元</li> <li>● 具有進階安全性的 Win</li> <li>◎ 原則結果組</li> <li>◎ 文能監視器</li> <li>④ 授權管理員</li> <li>◎ 詳細原則物件編輯器</li> <li>④ 資幣支</li> <li>○ 容者支援</li> </ul>                                                                                                    | 腦上可以使用的嵌<br>用哪些延伸。<br>献商<br>Microsoft Corp<br>Microsoft Corp<br>Microsoft Corp<br>Microsoft Corp<br>Microsoft Corp<br>Microsoft Corp<br>Microsoft Corp<br>Microsoft Corp                                                                                                    | 新<br>入式管理<br>· · · · · · · · · · · · · · · · · · ·                              | 「増或移除畄<br>単元中選擇─<br>新増(A) > | < 上一步(B)<br>成人式管理單元<br>些嵌入式管理單元,並且設成<br>選取的嵌入式管理單元(E):<br>(副主控台根目錄<br>(副连拾根目錄)                         | 完成<br>E所選擇的嵌入式<br>[<br>[<br>[<br>[<br>[<br>[<br>[<br>[<br>[<br>[                                               | 取消<br>管理単元・對於可延伸<br>編輯延伸(X)<br>移除(R)<br>上移(U)<br>下移(D)          |            |
| <ul> <li>感可以為這個主控台從您的電気式管理單元,您可以設定節</li> <li>以相單元,您可以設定節</li> <li>(人式管理單元</li> <li>(人式管理單元</li> <li>(人式管理]</li> <li>(人式管理]</li> <li>(人式管理]</li> <li>(人式管理]</li> <li>(人式管理]</li> <li>(人式管理]</li> <li>(人式管理]</li> <li>(人式管理]</li> <li>(人式管理]</li> <li>(人式管理]</li> <li>(人式管理]</li> <li>(人式管理]</li> <li>(人式管理]</li> <li>(人式管理]</li> <li>(人式管理]</li> <li>(人式管理]</li> <li>(人式管理]</li> <li>(人式管理)</li> <li>(人式管理)</li> <l< td=""><td>腦上可以使用的嵌,<br/>用哪些延伸。<br/>Microsoft Corp<br/>Microsoft Corp<br/>Microsoft Corp<br/>Microsoft Corp<br/>Microsoft Corp<br/>Microsoft Corp<br/>Microsoft Corp<br/>Microsoft Corp<br/>Microsoft Corp</td><td>新<br/>入式管理<br/>· · · · · · · · · · · · · · · · · · ·</td><td>「増或移除畄<br/>単元中選擇<br/>新増(A) &gt;</td><td>&lt;上一步(B)<br/>成人式管理單元<br/>些嵌入式管理單元,並且設成<br/>選取的嵌入式管理單元(E):<br/>■ 主控台根目錄<br/>■ 法控台根目錄<br/>■ 法控台根目錄</td><td>完成<br/>E所選擇的嵌入式(<br/>[<br/>[<br/>[<br/>[<br/>[<br/>[<br/>[<br/>[<br/>[<br/>[<br/>[<br/>[<br/>[<br/>[<br/>[<br/>[<br/>[<br/>[<br/>[</td><td>取消<br/>管理単元・對於可延伸<br/>編輯延伸(X)<br/>移除(R)<br/>上移(U)<br/>下移(D)</td><td></td></l<></ul>                                                                                                    | 腦上可以使用的嵌,<br>用哪些延伸。<br>Microsoft Corp<br>Microsoft Corp<br>Microsoft Corp<br>Microsoft Corp<br>Microsoft Corp<br>Microsoft Corp<br>Microsoft Corp<br>Microsoft Corp<br>Microsoft Corp                                                                                                    | 新<br>入式管理<br>· · · · · · · · · · · · · · · · · · ·                              | 「増或移除畄<br>単元中選擇<br>新増(A) >  | <上一步(B)<br>成人式管理單元<br>些嵌入式管理單元,並且設成<br>選取的嵌入式管理單元(E):<br>■ 主控台根目錄<br>■ 法控台根目錄<br>■ 法控台根目錄              | 完成<br>E所選擇的嵌入式(<br>[<br>[<br>[<br>[<br>[<br>[<br>[<br>[<br>[<br>[<br>[<br>[<br>[<br>[<br>[<br>[<br>[<br>[<br>[ | 取消<br>管理単元・對於可延伸<br>編輯延伸(X)<br>移除(R)<br>上移(U)<br>下移(D)          |            |
| <ul> <li>□ 以為這個主控台從您的電気式管理單元,您可以為這個主控台從您的電気式管理單元</li> <li>敏入式管理單元</li> <li>敏入式管理單元</li> <li>● 具有進階安全性的Win</li> <li>● 以能管理員</li> <li>● 詳細原則結果組</li> <li>● 文能監管理員</li> <li>● 詳細管理員</li> <li>● 詳細定管理員</li> <li>● 詳細定管理員</li> <li>● 詳細交</li> <li>● 路出及遠端存取</li> <li>● 電子中</li> </ul>                                                                                                    | 腦上可以使用的嵌,<br>開哪些延伸。<br>敵商<br>Microsoft Corp<br>Microsoft Corp<br>Microsoft Corp<br>Microsoft Corp<br>Microsoft Corp<br>Microsoft Corp<br>Microsoft Corp<br>Microsoft Corp<br>Microsoft Corp<br>Microsoft Corp                                                                                                    | 新<br>入式管理<br>                                                                   | 「増或移除間<br>単元中選擇─<br>新増(A) > | <上一步(B)<br>成人式管理單元<br>些嵌入式管理單元,並且設加<br>灌取的嵌入式管理單元(E):<br>■ 主控台根目錄<br>□ 法控台根目錄<br>□ 憑證(本機電腦)            | 完成<br>E所選擇的嵌入式(                                                                                                | 取消<br>管理単元・對於可延伸<br>編輯延伸(X)<br>移除(R)<br>上移(U)<br>下移(D)          |            |
| 四可以為這個主控台從您的電<br>成式管理單元,您可以設定<br>較入式管理單元(S):<br>嵌入式管理單元<br>全<br>具有進階安全性的Win<br>算<br>算<br>和<br>一<br>算<br>和<br>一<br>算<br>如<br>一<br>一                                                                                                    | 離上可以使用的碳。<br>用哪些延伸。<br>Microsoft Corp<br>Microsoft Corp<br>Microsoft Corp<br>Microsoft Corp<br>Microsoft Corp<br>Microsoft Corp<br>Microsoft Corp<br>Microsoft Corp<br>Microsoft Corp<br>Microsoft Corp<br>Microsoft Corp<br>Microsoft Corp<br>Microsoft Corp                                                                                                    | 新<br>入式管理<br>                                                                   | 「増或移除間<br>単元中選擇─<br>新増(A) > | < 上一步(B)<br>及入式管理單元<br>些嵌入式管理單元,並且設加<br>遭敗的嵌入式管理單元(E):<br>■ 主控台根目錄<br>☞ 憑證(本機電腦)                       | 完成<br>E所選擇的嵌入式(                                                                                                | 取消<br>管理単元・對於可延伸<br>編輯延伸(X)<br>移除(R)<br>上移(U)<br>下移(D)          |            |
| <ul> <li>您可以為這個主控台從您的電動</li> <li>為這個主控台從您的電動</li> <li>文式管理單元(S):</li> <li>嵌入式管理單元</li> <li>一、該 人式管理單元</li> <li>一、動力式管理</li> <li>一、動力式管理</li> <li>一、動力式管理</li> <li>一、動力式管理</li> <li>一、動力式管理</li> <li>一、動力</li> <li>一、動力</li></ul>                                                                                                    | 離上可以使用的嵌。<br>用哪些延伸。<br>Microsoft Corp<br>Microsoft Corp<br>Microsoft Corp<br>Microsoft Corp<br>Microsoft Corp<br>Microsoft Corp<br>Microsoft Corp<br>Microsoft Corp<br>Microsoft Corp<br>Microsoft Corp<br>Microsoft Corp<br>Microsoft Corp<br>Microsoft Corp<br>Microsoft Qu                                                                                                    | 新<br>入式管理                                                                       | 「増或移除畄<br>単元中選擇一<br>新増(A) > | < 上一步(B)<br><u> 成入式管理單元</u> ,並且設成<br>選取的嵌入式管理單元(E):                                                    | 完成<br>E所選擇的嵌入式(                                                                                                | 取消<br>管理単元・對於可延信<br>編輯延伸(X)<br>移除(R)<br>上移(U)<br>下移(D)          |            |
| <ul> <li>您可以為這個主控台從您的電</li> <li>為這個主控台從您的電</li> <li>就有理單元,您可以設定 敵</li> <li>或有理單元</li> <li>承入式管理單元</li> <li>一個 算法 要求</li> <li>公 效能管理 要元</li> <li>(1) 原則結果組</li> <li>(2) 效能監視器</li> <li>(3) 反前能監視器</li> <li>(4) 授權管理員</li> <li>(5) 詳細原管理員</li> <li>(5) 管理 點音</li> <li>(5) 管理 點音</li> <li>(5) 電腦語音</li> <li>(5) 電磁 距管理</li> <li>(6) 副 範疇</li> </ul>                                                                                                    | 離上可以使用的嵌。<br>用哪些延伸。<br>Microsoft Corp<br>Microsoft Corp<br>Microsoft Corp<br>Microsoft Corp<br>Microsoft Corp<br>Microsoft Corp<br>Microsoft Corp<br>Microsoft Corp<br>Microsoft Corp<br>Microsoft Corp<br>Microsoft Corp<br>Microsoft Corp<br>Microsoft Corp<br>Microsoft Corp<br>Microsoft Corp<br>Microsoft Corp                                                                                                    | 新<br>入式管理                                                                       | 「増或移除畄<br>単元中選擇一<br>新増(A) > | <上一步(B)<br>成人式管理單元<br>些嵌入式管理單元,並且設成<br>遭敗的嵌入式管理單元(E):<br>■ 主控台根目錄<br>☞ 憑證(本機電腦)                        | 完成<br>E所選擇的嵌入式(                                                                                                | 取消<br>管理単元・對於可延伸<br>編輯延伸(X)<br>移除(R)<br>上移(U)<br>下移(D)          | 中的         |
| <ul> <li>恐可以為這個主控台從您的電</li> <li>以當理單元,您可以設定節</li> <li>以前當理單元</li> <li>或入式管理單元</li> <li>(S):</li> <li>載入式管理單元</li> <li>(A)式管理單元</li> <li>(A)式管理單元</li> <li>(A)式管理單元</li> <li>(A)式管理單元</li> <li>(A)式管理單元</li> <li>(A)式管理單元</li> <li>(A)式管理單元</li> <li>(A)式管理單元</li> <li>(A)式管理單元</li> <li>(A)式管理單元</li> <li>(A)式管理</li> <li>(A)式管理</li> <l< td=""><td>脳上可以使用的嵌,<br/>用哪些延伸。  敵商 Microsoft Corp Microsoft Corp Microsoft Cor</td><td>新<br/>入式管理</td><td>「増或移除畄<br/>単元中選擇<br/>新増(A) &gt;</td><td>&lt; 上一步(B)<br/>送入式管理單元<br/>些嵌入式管理單元,並且設成<br/>選取的嵌入式管理單元(E):<br/>■ 主控台根目錄<br/>□ 主控台根目錄<br/>□ 法控台根目錄</td><td>完成<br/>E所選擇的嵌入式<br/>[<br/>[<br/>[<br/>[<br/>[<br/>[<br/>[<br/>[<br/>[<br/>[<br/>[<br/>[<br/>[<br/>[<br/>[<br/>[<br/>[<br/>[<br/>[</td><td>取消<br/>管理単元・對於可延伸<br/>編輯延伸(X)<br/>移除(R)<br/>上移(U)<br/>下移(D)</td><td></td></l<></ul> | 脳上可以使用的嵌,<br>用哪些延伸。  敵商 Microsoft Corp Microsoft Corp Microsoft Cor                                                                                                    | 新<br>入式管理                                                                       | 「増或移除畄<br>単元中選擇<br>新増(A) >  | < 上一步(B)<br>送入式管理單元<br>些嵌入式管理單元,並且設成<br>選取的嵌入式管理單元(E):<br>■ 主控台根目錄<br>□ 主控台根目錄<br>□ 法控台根目錄             | 完成<br>E所選擇的嵌入式<br>[<br>[<br>[<br>[<br>[<br>[<br>[<br>[<br>[<br>[<br>[<br>[<br>[<br>[<br>[<br>[<br>[<br>[<br>[  | 取消<br>管理単元・對於可延伸<br>編輯延伸(X)<br>移除(R)<br>上移(U)<br>下移(D)          |            |
| 四可以為這個主控台從您的電<br>可以為這個主控台從您的電<br>可以為這個主控台從您的電<br>可以為這個主控合從您的電<br>可以設定的<br>可用的嵌入式管理單元<br>(S):<br>較力式管理單元<br>一<br>一<br>一<br>一<br>一<br>一<br>一<br>一<br>一<br>一<br>一<br>一<br>一                                                                                                    | <ul> <li>         ・</li> <li>         ・</li></ul>                                                                                                    | 新<br>入式管理<br>                                                                   | 「増或移除日<br>単元中選擇一<br>新増(A) > | <上一步(B)<br>送入式管理單元<br>些嵌入式管理單元,並且設成<br>選取的嵌入式管理單元(E):<br>■主控台根目錄<br>⑦ 憑證(本機電腦)                         | 完成<br>E所選擇的嵌入式<br>[                                                                                            |                                                                 |            |
| <ul> <li>恋可以為這個主控台從您的電<br/>、如可以設定節<br/>可用的嵌入式管理單元<br/>(您可以設定節<br/>可用的嵌入式管理單元<br/>(您可以設定節<br/>可用的嵌入式管理單元<br/>(您可以設定節<br/>)、<br/>(您可以設定節<br/>)、<br/>(您可以設定節<br/>)、<br/>(您可以設定節<br/>)、<br/>(您可以設定節<br/>)、<br/>(您可以設定節<br/>)、<br/>(您可以設定節<br/>)、<br/>(您可以設定節<br/>)、<br/>(您可以設定節<br/>)、<br/>(》)、<br/>(》)、<br/>(")、<br/>(")、<br/>(")、<br/>(")、<br/>(")、<br/>(")、<br/>(")、<br/>(")、<br/>(")、<br/>(")、<br/>(")、<br/>(")、<br/>(")、<br/>(")、<br/>(")、<br/>(")、<br/>(")、<br/>(")、<br/>(")、<br/>(")、<br/>(")、<br/>(")、<br/>(")、<br/>(")、<br/>(")、<br/>(")、</li></ul>                                                                                                    | 端上可以使用的嵌、<br>用哪些延伸。   廠商   Microsoft Corp Microsoft Corp Mic                                                                                                    | 新<br>入式管理                                                                       | 「増或移除畄<br>単元中選擇一<br>新増(A) > | <上一步(B)<br>成人式管理單元<br>些嵌入式管理單元,並且設成<br>選取的嵌入式管理單元(E):<br>■ 主控台根目錄<br>☞ 憑證(本機電腦)                        | 完成                                                                                                    |                                                                 |            |
| <ul> <li>恋可以為這個主控台從您的電<br/>、您可以為這個主控台從您的電<br/>、您可以設定說<br/>可用的嵌入式管理單元。</li> <li>或計算單元</li> <li>(5):</li> <li>載入式管理單元</li> <li>(5):</li> <li>(5):</li> <li>(6):</li> <li>(7):</li> <li>(7):</li></ul>                                                                                                    | 贈上可以使用的嵌。<br>用哪些延伸。<br>Microsoft Corp<br>Microsoft Corp                                                                                                    | 新<br>入式管理                                                                       | 「増或移除畄<br>単元中選擇一<br>新増(A) > | <上一步(B)<br>及入式管理單元<br>些嵌入式管理單元,並且設成<br>選取的嵌入式管理單元(E):<br>■ 主控台根目錄<br>☞ 憑證(本機電腦)                        | 完成                                                                                                    | 取消<br>管理単元・對於可延信<br>編輯延伸(X)<br>移除(R)<br>上移(U)<br>下移(D)          | 申台5        |
| <ul> <li>您可以為這個主控台從您的電</li> <li>公式管理單元,您可以設定的</li> <li>以前管理單元</li> <li>(S):</li> <li>該入式管理單元</li> <li>(A)式管理單元</li> <li>(A)式管理單元</li> <li>(A)式管理單元</li> <li>(A)式管理單元</li> <li>(A) 数</li> <li>(A) 数</li> <li>(A) (A) (A) (A) (A) (A) (</li></ul>                                                                                                    | <ul> <li>職上可以使用的嵌、</li> <li>用哪些延伸。</li> <li>廠商</li> <li>Microsoft Corp</li> <li>Microsoft Corp</li> </ul>                                                                                                    | 新<br>入式管理<br>▲<br>·<br>·<br>·<br>·<br>·<br>·<br>·<br>·<br>·<br>·<br>·<br>·<br>· | 「増或移除畄<br>単元中選擇一<br>新増(A) > | < 上一步(B)<br>送入式管理單元<br>些嵌入式管理單元,並且設成<br>選取的嵌入式管理單元(E):<br>■ 主控台根目錄<br>□ 注控台根目錄<br>□ 法控台根目錄<br>□ 法控台根目錄 |                                                                                                    | 取消<br>管理単元・對於可延伸<br>編輯延伸(X)<br>移除(R)<br>上移(U)<br>下移(D)          |            |
| 您可以為這個主控台從您的電<br>公式管理單元,您可以設定的<br>可用的嵌入式管理單元(S):<br>嵌入式管理單元<br>一<br>一<br>一<br>一<br>一<br>一<br>一<br>一<br>一<br>一<br>一<br>一<br>一                                                                                                    | <ul> <li>         溜上可以使用的嵌、</li> <li>         用哪些延伸。     </li> <li>         献商         Microsoft Corp         Microsoft Corp</li></ul> | 新<br>入式管理<br>                                                                   | 「増或移除省<br>単元中選擇一<br>新増(A) > | < 上一步(B)<br>送入式管理單元<br>些嵌入式管理單元,並且設式<br>選取的嵌入式管理單元(E):<br>■ 主控台根目錄<br>□ 注控台根目錄<br>□ 法控台根目錄<br>□ 法控台根目錄 |                                                                                                    | 取消<br>管理単元・對於可延信<br>編輯延伸(X)<br>移除(R)<br>上移(U)<br>下移(D)<br>進階(V) | 申前匀1       |

四、 匯入 eCA 根憑證。

|                                                                                                    | 主控台1 - [主控台根目錄                                                                                                    | ∖憑證 (本機電腦)∖受信任的根憑證                                                                                                    | 授權單位\憑證]                                                                                                    | _ <b></b>                     |
|----------------------------------------------------------------------------------------------------|----------------------------------------------------------------------------------------------------|----------------------------------------------------------------------------------------------------|----------------------------------------------------------------------------------------------------|-------------------------------|
| 🚰 檔案(F) 動作(A) 檢視(V)                                                                                                    | 我的最愛(O) 視窗(W) 說明                                                                                                    | l(H)                                                                                                    |                                                                                                    | _ <del>_</del> <del>_</del> × |
| 🗢 া 📶 🚺 🙆                                                                                                    |                                                                                                    |                                                                                                    |                                                                                                    |                               |
| 主控台根目錄                                                                                                    | 發給                                                                                                    | 簽發者                                                                                                    | 到期日                                                                                                    | 動作                            |
| ▲ 📦 徳證 (本機電腦)                                                                                                    | Class 3 Public Primary Certi                                                                                                    | ic Class 3 Public Primary Certificati                                                                                                    | 2028/8/2                                                                                                    | 憑證   ▲                        |
| ▲     ●     ●     ●     ●     ●     ●     ●     ●     ●     ●     ●     ●     ●     ●     ●     ●     ●     ●     ●     ●     ●     ●     ●     ●     ●     ●     ●     ●     ●     ●     ●     ●     ●     ●     ●     ●     ●     ●     ●     ●     ●     ●     ●     ●     ●     ●     ●     ●     ●     ●     ●     ●     ●     ●     ●     ●     ●     ●     ●     ●     ●     ●     ●     ●     ●     ●     ●     ●     ●     ●     ●     ●     ●     ●     ●     ●     ●     ●     ●     ●     ●     ●     ●     ●     ●     ●     ●     ●     ●     ●     ●     ●     ●     ●     ●     ●     ●     ●     ●     ●     ●     ●     ●     ●     ●     ●     ●     ●     ●     ●     ●     ●     ●     ●     ●     ●     ●     ●     ●     ●     ●     ●     ●     ●     ●     ●     ●     ●     ●     ●     ●     ●     ●     ●     ●< | は<br>Copyright (c) 1997 Microsc<br>() ● 歴人(<br>の<br>の<br>の<br>の<br>の<br>の<br>の<br>し<br>の<br>の<br>の<br>し<br>の<br>の<br>の<br>し<br>の<br>の<br>の<br>し<br>の<br>の<br>の<br>の<br>の<br>の<br>の<br>の<br>の<br>の<br>の<br>の<br>の | <ul> <li>Class 9 Public Primary Certificati</li> <li>ft Copyright (c) 1997 Microsoft C</li> <li>oft Authenticode(tm) Ro</li> <li>wirrow fit Root Authority</li> <li>Microsoft Root Certificate Auth</li> <li>Microsoft Root Certificate Auth</li> <li>NO LIABILITY ACCEPTED, (c)97</li> <li>Thawte Timestamping CA</li> <li>ar VeriSign Class 3 Public Primary</li> </ul> | 2004/1/8<br>1999/12/31<br>2000/1/1<br>2021/2/31<br>2021/5/10<br>2035/6/24<br>2036/3/23<br>2004/1/8<br>2021/1/1<br>2036/7/17 | 其他動作                          |
| 包含可以在這個項目上執行的動作                                                                                                    | E •                                                                                                    |                                                                                                    |                                                                                                    |                               |

| ۲ | 3 | 憑證匯入精靈                                                            | x |
|---|---|-------------------------------------------------------------------|---|
|   |   | 歡迎使用憑證匯入精靈                                                        |   |
|   |   | 這個精靈可協助您將憑證、憑證信任清單及憑證撤銷清單從磁碟複製到憑證存放區。                             |   |
|   |   | 憑證由憑證授權單位簽發,能識別您的身分,並包含用來保護資料或建立安全網路連線的資<br>訊, 憑證存放區是用來存放憑證的系統區域。 |   |
|   |   | <ul> <li>存放位置</li> <li>○ 目前使用者(C)</li> <li>● 本機電腦(L)</li> </ul>   |   |
|   |   | 請按 [下一步] 繼續。                                                      |   |
|   |   |                                                                   |   |
|   |   | 下一步(N) 取                                                          | 消 |

| 중 🔗 憑證匯入精靈                                                                                                    |            |
|----------------------------------------------------------------------------------------------------|------------|
| 要 <b>匯入的檔案</b><br>指定您想要匯入的檔案。                                                                                                    |            |
| <ul> <li>檀案名稱(F):</li> <li>C:\ROOTeCA_64.crt</li> <li>注意:您可以將數個憑證用以下的格式存放在同一個檔案中:<br/>個人資訊交換- PKCS #12 (.PFX,.P12)</li> <li>密碼編譯訊息語法標進- PKCS #7 憑證 (.P7B)</li> <li>Microsoft 序列憑證存放區 (.SST)</li> </ul>              | 瀏覽(R)      |
| 深入了解 <u>憑證檔案格式</u>                                                                                                    | 下-步(N) 取消  |
|                                                                                                    | x          |
| (1) 🐓 憑證進入積盤                                                                                                    |            |
| 法證 在 加 區 / 有 盤     透證 存 放區     憑證 存 放區     憑證 存 放區     憑證 存 放區 是 用 來 存 放 憑證 的 系 統 區 域 。                                                                                                    |            |
| <ul> <li>● 漆 憑證僅入精盤</li> <li>凝證存放區</li> <li>憑證存放區是用來存放憑證的系統區域。</li> <li>Windows 可自動選取憑證存放區,您也可以為憑證指定存放位置</li> <li>○ 自動根據憑證類型來選取憑證存放區(U)</li> <li>● 絡所有憑證放入以下的存放區(P)</li> <li>憑證存放區:</li> <li>受信任的根憑證授權單位</li> </ul> | 。<br>瀏覽(R) |

|     |                  |                   |       | x  |
|-----|------------------|-------------------|-------|----|
| 💽 🥃 | 慿證匯入精靈           |                   |       |    |
|     |                  |                   |       |    |
|     | <b>ウポ准認陳) 特泰</b> |                   |       |    |
|     | 元瓜忽望進八帽靈         |                   |       |    |
|     |                  |                   |       |    |
|     | 按一下 [完成],即可匯入憑   | :證•               |       |    |
|     | 你已指定下列設定·        |                   |       |    |
|     | 使用者選取的憑證存放區      | 受信任的根憑證授權單位       | <br>  |    |
|     | 内容               | 憑證                |       |    |
|     | 檔案名稱             | C:\ROOTeCA_64.crt |       |    |
|     |                  |                   |       |    |
|     |                  |                   |       |    |
|     |                  |                   |       |    |
|     |                  |                   |       |    |
|     |                  |                   |       |    |
|     |                  |                   |       |    |
|     |                  |                   |       |    |
|     |                  |                   |       |    |
|     |                  |                   |       |    |
|     |                  |                   | 完成(F) | 取消 |
|     |                  |                   |       |    |

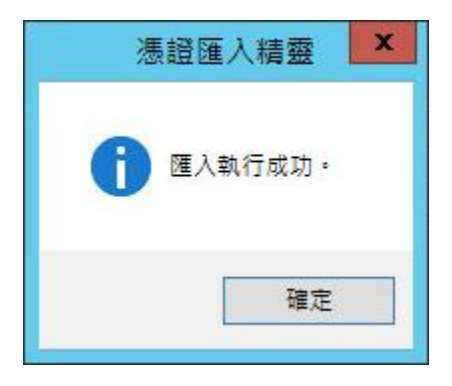

| <ul> <li>福案(F) 動作(A) 檢視(V)     <li>◆ ◆ 2 扉     <li>▲ 幅 ×     </li> </li></li></ul>                                                                                                    | 主控台1 - [主控台根目録\憑創<br>我的最爱(O) 視窗(W) 說明(H)<br>【  論 】 ☑ 111                                                                                                    | 習 (本機電腦)\受信任的根憑證                                                                                                    | 受權單位\憑證]                                                                                                    |                                |
|----------------------------------------------------------------------------------------------------|----------------------------------------------------------------------------------------------------|----------------------------------------------------------------------------------------------------|----------------------------------------------------------------------------------------------------|--------------------------------|
| <ul> <li></li></ul>                                                                                                    | 設給<br>Class 3 Public Primary Certific<br>にLass 3 Public Primary Certific<br>にのpyright (c) 1007 Microcoft                                                                                                    | 簽發者<br>Class 3 Public Primary Certificati<br>Class 3 Public Primary Certificati<br>Copyright (c) 1007 Microsoft C                                                                                                    | 到期日<br>2028/8/2<br>2004/1/8<br>1000/12/21                                                                        | 動作<br>憑證<br>其他動作<br>▶          |
| ○     ○     企業信任       ○     ○     受信任的該行者       ○     受信任的該行者       ○     受信任的       ○     受信任的       ○     受信任的       ○     受信任的       ○     受信任的       ○     受信任的       ○     受信任的       ○     ●       ○     ●       ○     ●       ○     ●       ○     ●       ○     ●       ○     ●       ○     ●       ○     ●       ○     ●       ○     ●       ○     ●       ○     ●       ○     ●       ○     ●       ○     ●       ○     ●       ●     ●       ●     ●       ●     ●       ●     ●       ●     ●       ●     ●       ●     ●       ●     ●       ●     ●       ●     ●       ●     ●       ●     ●       ●     ●       ●     ●       ●     ●       ●     ● | PKI Root Certification Author     Imicrosoft Authenticode(tm) K     Microsoft Root Authority     Microsoft Root Certificate Aut     Microsoft Root Certificate Aut     Not LABILITY ACCEPTED, (c)e     Thawte Timestamping CA     VeriSign Class 3 Public Primar | ePKI Root Certification Authority<br>Microsoft Authenticode(tm) Ko<br>Microsoft Root Authority<br>Microsoft Root Certificate Auth<br>Microsoft Root Certificate Auth<br>Microsoft Root Certificate Auth<br>NO LIABILITY ACCEPTED, (c)97<br>Thawte Timestamping CA<br>VeriSign Class 3 Public Primary | 2034/12/20<br>2000/1/1<br>2020/12/31<br>2021/5/10<br>2035/6/24<br>2036/3/23<br>2004/1/8<br>2021/1/1<br>2036/7/17 | ePKI Root Certificat ▲<br>其他動作 |
| 受信任的根憑證授權單位 存放區的                                                                                                    |                                                                                                    |                                                                                                    |                                                                                                    | 1                              |

五、 匯入PublicCAG2 中繼憑證。

|                                                                                      | 主控台1 - [主        | 控台根目錄       | 憑證 (本機電腦)\中繼憑證授權                   | 單位\憑證]     | _    | □ X   |
|--------------------------------------------------------------------------------------|------------------|-------------|------------------------------------|------------|------|-------|
| 🌇 檔案(F) 動作(A) 檢視(V)                                                                  | 我的最愛(O) 視窗(      | W) 說明(H)    |                                    |            |      | _ & × |
| 🗢 🏟 🖄 📰 🗎 🙆 🖩                                                                        | è 🖪 🖬            |             |                                    |            |      |       |
| 🧾 主控台根目錄                                                                             | 發給               |             | 簽發者                                | 到期日        | 動作   |       |
| ▲ 💭 憑證 (本機電腦)                                                                        | Microsoft Window | vs Hardware | Microsoft Root Authority           | 2002/12/31 | 憑證   |       |
| <ul> <li>▶ ■ 四八</li> <li>▲ ● 受信任的根憑證授權.</li> <li>● 憑證</li> <li>▶ ● ● 企業信任</li> </ul> | www.verisign.com | /CPS Incorp | Class 3 Public Primary Certificati | 2016/10/25 | 其他動作 | •     |
| ▲ 2 中繼憑證授權單位<br>2 憑證撤銷清單                                                             |                  |             |                                    |            |      |       |
| ▶ 📔 受信 所有工作                                                                          | (K) 🕨            | 匯入(1)       |                                    |            |      |       |
| ▶ 22月 檢視(V)<br>▶ 11 第三: 從這裡開                                                         | ▶<br>啟新視窗(W)     |             |                                    |            |      |       |
|                                                                                      | 檢視(T)            |             |                                    |            |      |       |
| ▷ 🧰 憑證! 重新整理                                                                         | (F)              |             |                                    |            |      |       |
| ▶ 2 智慧 () () () () () () () () () () () () ()                                        | (L)              |             |                                    |            |      |       |
| ▶ 🔛 Web 說明(H)                                                                        |                  |             |                                    |            |      |       |
| < III >                                                                              | <                | ш           |                                    | >          |      |       |
| 包含可以在這個項目上執行的動作                                                                      | ۴.               |             |                                    |            |      |       |

|                                                                                                    | ×          |
|----------------------------------------------------------------------------------------------------|------------|
| ◎ 🦻 憑證匯入精靈                                                                                                    |            |
|                                                                                                    |            |
| 物流生中准线研制集团                                                                                                    |            |
| 歡迎使用憑證進入有靈                                                                                                    |            |
|                                                                                                    |            |
| 迼個精靈可協助您將憑證、憑證信任清單及憑證撤銷清單從磁碟複製到憑證存放                                                                                                    | <u>.</u> • |
|                                                                                                    |            |
| 憑證由憑證授權單位簽發,能識別您的身分,並包含用來保護資料或建立安全網<br>如 原題在分词 B B B B B B B B B B B B B B B B B B B                                                                                                    | 路連線的資      |
| 訊。微證仔放區是用來仔放您證的系統區域。                                                                                                    |            |
|                                                                                                    |            |
|                                                                                                    |            |
|                                                                                                    |            |
| ◎ 今彼电脑(L)                                                                                                    |            |
| 請按 [下一步] 繼續。                                                                                                    |            |
|                                                                                                    |            |
|                                                                                                    |            |
|                                                                                                    |            |
|                                                                                                    |            |
|                                                                                                    | T- NV      |
|                                                                                                    | 步(N) 取滴    |
|                                                                                                    |            |
|                                                                                                    | x          |
| (€)                                                                                                    | X          |
|                                                                                                    | ×          |
| € € 憑證匯入精靈                                                                                                    | ×          |
| 중 浸 憑證匯入精靈 要匯入的檔案 指定你想要匯入的檔案。                                                                                                    | X          |
| ● 參 憑證匯入精靈 要應入的檔案 指定您想要匯入的檔案。                                                                                                    | X          |
| 중 浸 憑證匯入精靈 要匯入的檔案 指定您想要匯入的檔案。                                                                                                    | ×          |
| <ul> <li>●</li></ul>                                                                                                    | ¥<br>(R)   |
| <ul> <li>● 矛 憑證匯入精靈</li> <li>要應入的檔案 指定您想要匯入的檔案。</li> <li>檔案名稱(F):         C:\PublicCAG2.crt         C:\PublicCAG2.crt         C:\Publi</li></ul> | X<br>瀏覽(R) |
| <ul> <li>● ● 憑證匯入精靈     <li>要匯入的檔案         指定您想要匯入的檔案。</li> <li>檔案名種(F):         C:\PublicCAG2.crt         注意: 您可以將數個憑證用以下的格式存放在同一個檔案中:     </li> </li></ul>                                                                                                    | X<br>瀏覽(R) |
| <ul> <li>● 矛 憑證匯入精靈</li> <li>要應入的檔案<br/>指定您想要匯入的檔案。</li> <li>檔案名種(F):</li> <li>C:\PublicCAG2.crt</li> <li>注意:您可以將數個憑證用以下的格式存放在同一個檔案中:<br/>個人資訊交換-PKCS #12 (.PFX,.P12)</li> </ul>                                                                                                    | X<br>瀏覽(R) |
| <ul> <li>● 愛 憑證匯入精靈</li> <li>● 要匯入的檔案<br/>指定您想要匯入的檔案。</li> <li>● 檔案名種(F):         <ul> <li>C:\PublicCAG2.crt</li> <li>注意: 您可以將數個憑證用以下的格式存放在同一個檔案中:<br/>個人資訊交換- PKCS #12 (PFX, P12)</li> <li>座碼編譯訊息語法標準- PKCS #7 憑證 (P7B)</li> </ul> </li> </ul>                                                                                                    | X<br>瀏覽(R) |
| <ul> <li>● ● 憑 憑證匯入精靈</li> <li>         要應入的檔案         指定您想要匯入的檔案。         </li> <li>         提塞名種(F):         C:\PublicCAG2.crt         </li> <li>         注意: 您可以將數個憑證用以下的格式存放在同一個檔案中:         個人資訊交換-PKCS #12 (PFX,P12)         座碼編譯訊息語法標準-PKCS #7 憑證 (P7B)         Microsoft 序列憑證存放區 (SST)     </li> </ul>                                                                                                    | X<br>瀏覽(R) |
| <ul> <li>● 夢 憑證匯入精靈</li> <li>● 要匯入的檔案<br/>指定您想要匯入的檔案。</li> <li>■ 檔案名種(F):         C:\PublicCAG2.crt         注意: 您可以將數個憑證用以下的格式存放在同一個檔案中:         個人資訊交換-PKCS #12 (PFX,P12)         密碼編譯訊息語法標準-PKCS #7 憑證 (P7B)         Microsoft 序列憑證存放區 (SST)</li></ul>                                                                                                    | X<br>瀏覽(R) |
| <ul> <li>● 憂 憑證匯入精靈</li> <li>         要應入的檔案         指定您想要匯入的檔案。         </li> <li>         描室名種(F):         <ul> <li>C:\PublicCAG2.crt</li> <li></li></ul></li></ul>                                                                                                    | X<br>瀏覽(R) |
| <ul> <li>● ● 源證匯入精整</li> <li>● 要匯入的檔案<br/>指定您想要匯入的檔案・</li> <li>■ 植室名種(P:<br/>C:\PublicCAG2.crt         </li> <li>注 密: 您可以將數個憑證用以下的格式存放在同一個檔案中:<br/>個人資訊交換-PKCS #12 (.PFX,.P12)<br/>密碼編譯訊息語法標準-PKCS #7 憑證 (.P7B)<br/>Microsoft 序列憑證存放區 (.SST)</li> </ul>                                                                                                    | X<br>瀏覽(R) |
| 後 ● ● 振鶴匯人精整     度 医人的檔案     指定您想要 匯人的檔案・       描を空想(F):     C:\PublicCAG2.crt       注密: 您可以將數個憑證用以下的格式存放在同一個檔案中:     個人資訊交換・PKCS #12 (PFX,P12)     ごっ端編譯訊息語法標準・PKCS #7 憑證 (.P78)     Microsoft 序列憑證存放區 (.SST)                                                                                                    | X<br>瀏覽(R) |
| 중 ● ● 振設匯入精整<br>定応想要匯入的檔案。           推定您想要匯入的檔案。           確定想得下:           C:\PublicCAG2.crt           注意: 您可以將數個憑證用以下的格式存放在同一個檔案中:           個人資訊交換。PKCS #12 (PFX,P12)           ご喝編譯訊息語法標準。PKCS #7 憑證 (.P78)           Microsoft 序列憑證存放區 (.SST)                                                                                                    | X<br>瀏覽(R) |
| 愛 源證匯入精整     指定您想要匯入的檔案・     指定您想要匯入的檔案・       住室名毺(F):     C. (PublicCAG2.crt          住室、您可以將數個憑證用以下的格式存放在同一個檔案中:     個人資訊交換-PKCS #12 (PFX,P12)     磁攝鍵訊息證法標準-PKCS #7 憑證 (P78)     Microsoft 序列憑證存放區 (SST)                                                                                                    | X<br>瀏覽(R) |
| <ul> <li>● 源盤匯入精整</li> <li>■ 提定您想要匯入的檔案・</li> <li>■ 推定您想要匯入的檔案・</li> <li>■ 住意名種(F):</li> <li>□ C:\PublicCAG2.crt</li> <li>■ 注意: 您可以將數個憑證用以下的格式存放在同一個檔案中:</li> <li>■ 但入資訊交換-PKCS #12 (PFX,P12)</li> <li>■ 確編課訊息語法標準-PKCS #7 憑證 (P78)</li> <li>Microsoft 序列憑證存放區 (SST)</li> </ul>                                                                                                    | X<br>瀏覽(R) |

| <ul> <li>              Æ         </li> <li>             Æ</li> <li>             Æ</li> </ul>                                                                                                    |
|----------------------------------------------------------------------------------------------------|
| <b>憑證存放區</b><br>憑證存放區是用來存放憑證的系統區域。                                                                                                    |
| Windows 可自動選取憑證存放區,您也可以為憑證指定存放位置。 <ul> <li>自動根據憑證類型來選取憑證存放區(U)</li> <li>(D) 本的公本原稿:</li> </ul>                                                                                                    |
| ● 時所有您超成入以下的存放區(P)<br>憑證存放區:<br>中繼憑證授權單位<br>瀏覽(R)                                                                                                    |
| 深入了解憑證存放區                                                                                                    |
|                                                                                                    |
| 下一步(N) 取消                                                                                                    |
|                                                                                                    |
| ● 🦻 憑證匯入精靈                                                                                                    |
| 중 委 憑證匯入精靈                                                                                                    |
| <ul> <li>중 邊 憑證匯入精靈</li> <li>完成憑證匯入精靈</li> <li>按一下[完成],即可匯入憑證・</li> </ul>                                                                                                    |
| <ul> <li>              ● 憑證匯入精靈          </li> <li>             安一下 [完成],即可匯入憑證・          </li> <li>             坡一下 [完成],即可匯入憑證・          </li> <li>             彼已描定下列設定:               使用音選取的憑證存放區 中繼憑證授權單位          </li> <li>             内容             憑證             福案名稱             C:\PublicCAG2.crt      </li> </ul> |
| <ul> <li>● 透 憑證匯入精靈</li> <li>完成憑證匯入精靈</li> <li>按一下 (完成),即可匯入憑證。</li> <li>您已指定下列設定:</li> <li>使用者選取的憑證存放區 中編憑證授權單位<br/>內容 憑證<br/>檔案名稱 C:\PublicCAG2.crt</li> </ul>                                                                                                    |
| <ul> <li>● 漆 憑證匯入精靈</li> <li>定成憑證匯入精靈</li> <li>按一下 (完成),即可匯入憑證,</li> <li>您已指定下列設定</li> <li>使用客選取的憑證存放區,中經憑證援權單位</li> <li>內容 憑證</li> <li>檔案名稱 C:\PublicCAG2.crt</li> </ul>                                                                                                    |
| ◆ 憑證匯入精靈          安成憑證匯入精靈         按一下(完成),即可匯入憑證         佐己推定下列設定         四君耀散的憑證穿滅重       中堪憑證授權單位         八弦       憑證         檔案名稱       C\PublicCAG2.ert                                                                                                    |

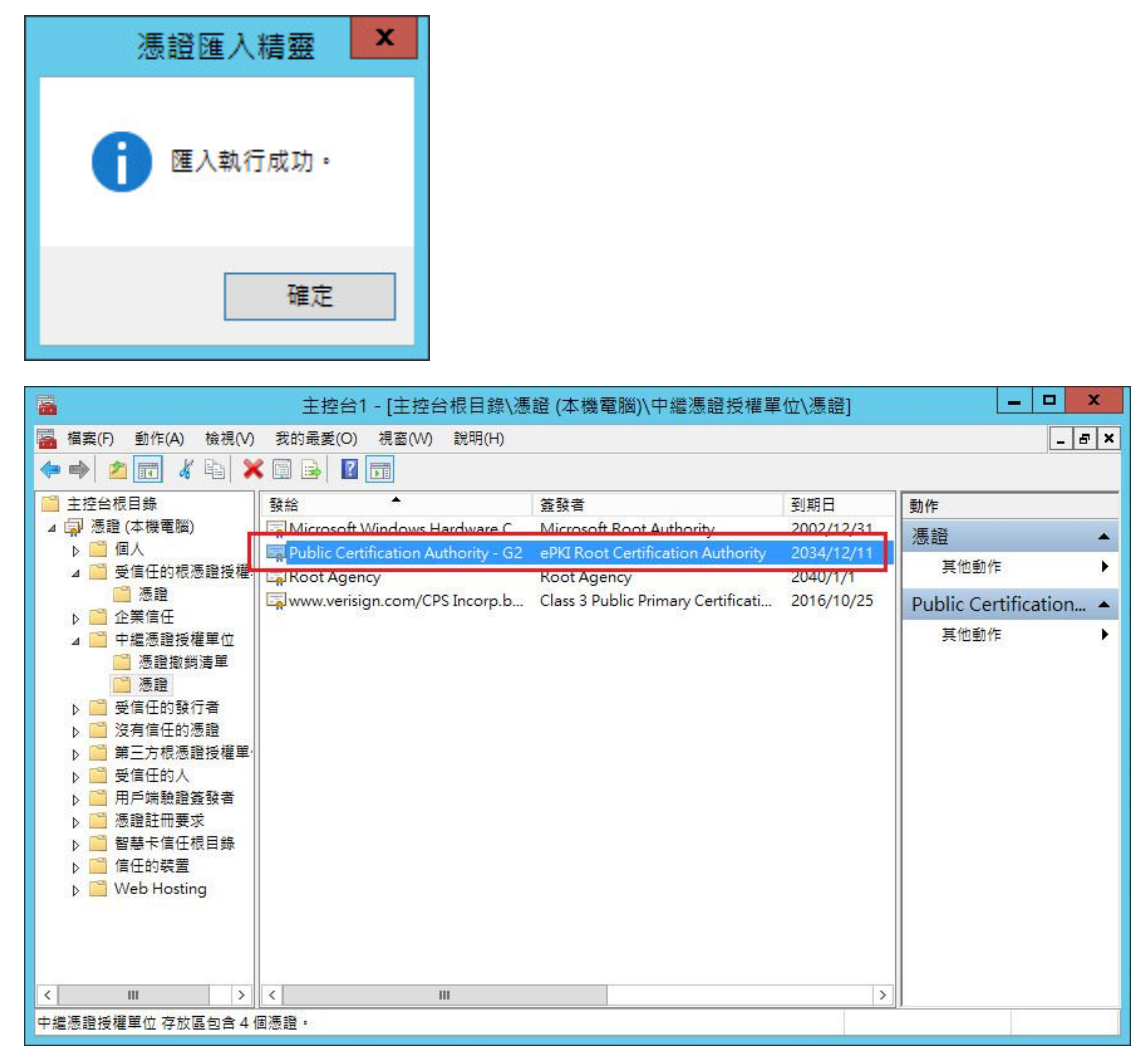

六、 開啟「Lync Server 部屬精靈」至下圖位置,並點選「執行」。

| ø              | Lync Server 2013 - 部署精靈                                                                                   | x    |
|----------------|----------------------------------------------------------------------------------------------------|------|
|                | Lync Server 2013<br>歡迎使用 Lync Server 部署。                                                                  |      |
| <u>部署</u> > Ly | ync Server 2013                                                                                           | 2    |
| 步驪 1:          | 安裝本機設定存放區 (I)<br>安裝本機設定存放區,並從中央管理存放區填入資料。                                                                 | ^    |
|                | 先決條件 ▶                                                                                                    |      |
| 步驟 2:          | 安装或移除 Lync Server 元件<br>根據拓撲定義,安裝和敵用或停用及解除安裝 Lync Server 元件。                                              |      |
|                | 先決條件 ▶                                                                                                    |      |
|                | 說明 ▶                                                                                                    | =    |
| 步驪 3:          | 要求、安裝或指減憑證 (C)<br>這個步驟會啟動憑證積靈。建立本機系統的憑證要求。根據拓撲定義,安裝及指派此系統的憑證。<br>先決條件 ▶<br>說明 ▶                           |      |
| 步驪 4:          | 啟動服務 (S)<br>啟動所有 Lync Server 服務的啟動要求。<br>注意: 這個步驟不會確認服務是否已確實啟動。若要確認,請透過部署 UI 中的 [服務狀態] 步驟啟動服務 MMC 工<br>具。 |      |
|                | 無法使用: 並非所有的憑證使用方式都已被指派。                                                                                   |      |
|                | 先決條件 >                                                                                                    |      |
|                | 說明 ▶ 執行                                                                                                   |      |
|                |                                                                                                    | ~    |
|                | 上一步(B) 結5                                                                                                 | 束(X) |

七、 匯入用戶端 SSL 憑證。(檔名為 32 個英數字所組成,範例檔名為 ssl. cer)

| 憑證                                   | 易記名稱 | 到期日 | 位置 | 要求(R) |
|--------------------------------------|------|-----|----|-------|
| ▶ 預設憑證                               |      |     | [  | 指派(A) |
| <ul> <li>OAuthTokenIssuer</li> </ul> |      |     |    | 移除(M) |
|                                      |      |     |    | 檢視(V) |
|                                      |      |     |    |       |

| <u></u>                                                                                                    | 匯入憑證                         |               | X     |
|----------------------------------------------------------------------------------------------------|------------------------------|---------------|-------|
| 医入憑證                                                                                                    |                              |               |       |
| 選取憑證檔案 (.p7b .pfx .cer 格<br>C:\ssl.cer □ 憑證檔案包含憑證的私密金<br>密碼(P):                                                                                                    | i察)(S)<br>:論(K)              |               | 瀏覽(W) |
|                                                                                                    |                              |               |       |
|                                                                                                    |                              |               |       |
| 說明                                                                                                    |                              | 上一步(B) 下一步(N) | 取消    |
|                                                                                                    |                              |               |       |
| 5                                                                                                    | 匯入憑證                         |               | X     |
| 歴入憑證摘要     個                                                                                                    | 匯入憑證                         |               | X     |
| 西     西     西     大     居     法     選     街     要     將     憑     證     置     入     本     機     存     広     區     、     電     、     電     電     電     、     電     、     電     、     電     、     電     、     電     、     電     、     電     、     電     、     電     、     電     、     電     、     電     、     電     、     電     、     電     、     電     、     電     、     電     、     電     、     電     、     電     、     電     、     電     、     、     、     、     、     、     電     、     電     、     電     、     電     、     電     、     電     、     電     、     電     、     電 | 匯入憑證<br>請按 [下一步]・            |               | ×     |
| 武学 正式 一次 一次 一次 一次 一次 一次 一次 一次 一次 一次 一次 一次 一次                                                                                                    | <b>匯入憑證</b><br>請按[下一步]。<br>値 |               | X     |
| ▶ 建入憑證摘要 ★ 建築總證匯入本機存放區, 書 ★ 内容 描案名稱 C:\ssl.cer 包含私密金鑰 False                                                                                                    | 匯入憑證<br>書按 [下一步]・<br>值       |               |       |
| ▶ 建入憑證摘要 ★ 建築總源證匯入本機存放區, 新 ★ 格察密證匯入本機存放區, 新 ★ 格察名稱 C:\ssl.cer ◆ 包含私密金鑰 False                                                                                                    | 置入憑證<br>書按[下一步]・<br>值        |               |       |

| 匠 匯入憑證                                                                                                    | ×    |
|----------------------------------------------------------------------------------------------------|------|
| 執行命令                                                                                                    |      |
| Import-CSCertificate -Path "C:\ssl.cer" -PrivateKeyExportable \$False -Verbose -Report "C:<br>\Users\Administrator.TEST\AppData\Local\Temp\Import-CSCertificate-[2015_05_28]                                                                                     | ^    |
| 正在建立新記錄檔 "C:\Users\Administrator.TEST\AppData\Local\Temp\Import-CSCertificate-<br>ac86748b-539d-414c-bd30-17c83c649b3c.xml"。<br>從檔案匯入憑證回應或讀取憑證。<br>沒有戰中中的理方於回進行任何權更。                                                                                             |      |
| 及行到中央管理存放極進行[[[[]]]<br>正在建立新記錄檔 "C:\Users\Administrator.TEST\AppData\Local\Temp\Import-CSCertificate-<br>[2015_05_28][11_03_36].html"。<br>"Import-CSCertificate" 處理已順利完成。<br>在 "C:\Users\Administrator.TEST\AppData\Local\Temp\Import-CSCertificate-[2015_05_28] | ≡    |
| [11_03_36].html" 可找到詳細的結果                                                                                                    | ~    |
| 工作狀態:已完成。                                                                                                    | ×    |
| 進人憑證 ▼ 機視記錄                                                                                                    | 楅(V) |
|                                                                                                    |      |

| 取 Ivnc Server 馮證類刑, 然後導取                                         | 之。<br>一一一一一一一一一一一一一一一一一一一一一一一一一一一一一一一一一一一一 | 伸用方式工作。 |    |            |
|------------------------------------------------------------------|--------------------------------------------|---------|----|------------|
| あらういで ここの <u>た</u> 起ス (加) (1) (1) (1) (1) (1) (1) (1) (1) (1) (1 | 易記名稱                                       | 到期日     | 位置 | 要求(R)      |
| ✔ 預設憑證                                                           |                                            |         |    | 指派(A)      |
| <ul> <li>OAuthTokenIssuer</li> </ul>                             |                                            |         |    | 移除(M)      |
|                                                                  |                                            |         |    | 檢視(V)      |
|                                                                  | 10                                         |         |    |            |
|                                                                  |                                            |         |    |            |
|                                                                  |                                            |         |    | RE BB (CO) |

八、 指派 SSL 憑證。

| <b>a</b>                  | 憑證指派                          | × |
|---------------------------|-------------------------------|---|
| <b>憑證指派</b>               |                               |   |
| 為預設憑證(伺服器預設值,Web 服務內部,Web | b 服務外部) Lync Server 使用方式指派憑證。 |   |
| 說明                        | 上一步(B) 下一步(N) 取消              | ] |

| 6                      | 憑證指溯                     | Ŕ                                                                                           |        | x  |
|------------------------|--------------------------|---------------------------------------------------------------------------------------------|--------|----|
| 选證存放區     從本機憑證存放區選取憑證 |                          |                                                                                             |        |    |
| 易記名稱                   | 發行日期                     | 發行者                                                                                         |        |    |
| LYNC.test.tw           | 2015/5/28 上午<br>10:58:15 | OU=Public<br>Certification<br>Authority - G2,<br>O="Chunghwa<br>Telecom Co.,<br>Ltd.", C=TW |        |    |
| 檢視憑證詳細資料(V)<br>說明      |                          | 上一步(B)                                                                                      | 下一步(N) | 取消 |

| 6                                                                                                    | 憑證指派                                                                                                    | x      |
|----------------------------------------------------------------------------------------------------|----------------------------------------------------------------------------------------------------|--------|
| <b></b> 憑證指                                                                                                    | 派摘要                                                                                                    |        |
| 如果要將以下憑證                                                                                                    | 皆派到列出的 Lync Server 使用方式,請按 [下一步]。                                                                                                    |        |
| 内容                                                                                                    | 值                                                                                                    | ^      |
| 易記名稱                                                                                                    | LYNC.test.tw                                                                                                    |        |
| 指紋                                                                                                    | C3ACA41A948E544E47E3C25C66<br>D4B373C5F17754                                                                                                    | =      |
| 憑證使用                                                                                                    | 伺服器預設值,Web 服務內部,Web<br>服務外部                                                                                                    |        |
| 發行日期                                                                                                    | 2015/5/28 上午 10:58:15                                                                                                    |        |
| 到期日                                                                                                    | 2018/5/27 上午 10:58:15                                                                                                    |        |
| 主體名稱 (SN)                                                                                                    | LYNC.test.tw                                                                                                    |        |
| 主體別名                                                                                                    | sip.test.tw                                                                                                    |        |
|                                                                                                    | LYNC.test.tw                                                                                                    | ~      |
| 5                                                                                                    | 憑證指派                                                                                                    | x      |
| 執行命                                                                                                    | i축                                                                                                    | _      |
| 下列憑證已指派為<br>Default: C3ACA4<br>OU=Public Certi<br>00BD159C768AI<br>下列憑證已指派為<br>WebServicesInte<br>05/27/2020 OU=<br>00BD159C768AI<br>下列憑證已指派為<br>WebServicesExte<br>05/27/2018 OU=<br>00BD159C768AI | ·類型 "Default":<br>1A948E544E47E3C25C66D4B373C5F17754 LYNC.test.tw 05/27/2020<br>fication Authority - G2, O="Chunghwa Telecom Co., Ltd.", C=TW<br>040B17<br>·類型 "WebServicesInternal":<br>rnal: C3ACA41A948E544E47E3C25C66D4B373C5F17754 LYNC.test.tw<br>Public Certification Authority - G2, O="Chunghwa Telecom Co., Ltd.", C=TW<br>040B17<br>·類型 "WebServicesExternal":<br>rnal: C3ACA41A948E544E47E3C25C66D4B373C5F17754 LYNC.test.tw<br>Public Certification Authority - G2, O="Chunghwa Telecom Co., Ltd.", C=TW<br>040B17 | < 11 > |
| 工作狀態: 己完成。                                                                                                    |                                                                                                    |        |
| 指派憑證                                                                                                    | ◆ 檢視記錄檔(                                                                                                    | V)     |
| 說明                                                                                                    | 上一步(B) 完成(F) 取消                                                                                                    |        |

| 憑證                                   |   | 易記名稱         | 到期日                   | 位置 | 要求(R |
|--------------------------------------|---|--------------|-----------------------|----|------|
| ✔ 預設憑證                               | ~ | LYNC.test.tw | 2018/5/27 上午 10:58:15 | 本機 | 指派(A |
| <ul> <li>OAuthTokenIssuer</li> </ul> |   |              |                       |    | 移除(M |
|                                      |   |              |                       |    | 檢視(V |
|                                      |   |              |                       |    |      |

九、 憑證全部指派完成,且啟動服務後,可以透過瀏覽器驗證 HTTPS 是否正常。(範例以系統管理存取 URL 測試 HTTPS 服務)

| 8              | Lync Server 2013 - 部署精靈                                                                                   | x    |
|----------------|----------------------------------------------------------------------------------------------------|------|
|                | Lync Server 2013<br>歡迎使用 Lync Server 部署。                                                                  |      |
| <u>部署</u> > Ly | ync Server 2013                                                                                           | Z    |
| 步驪 1:          | 安裝本機設定存放區 (I)<br>安裝本機設定存放區,並從中央管理存放區填入資料。<br>先決條件 ▶                                                       | ^    |
|                | <b>說明 ▶</b>                                                                                               |      |
| 步驟 2:          | 安裝或移除 Lync Server 元件<br>根據拓撲定義,安裝和飯用或停用及解除安裝 Lync Server 元件。                                              |      |
|                |                                                                                                    |      |
| 步驟 3:          | 要求、安裝或指減憑證 (C)<br>這個步驟會飯動憑證精靈。建立本機系統的憑證要求。根據招撲定義,安裝及指派此系統的憑證。<br>先決條件 ▶<br>說明 ▶                           | =    |
| 步龞 4:          | 啟動服務 (S)<br>啟動所有 Lync Server 服務的啟動要求。<br>注意: 這個步驟不會確認服務是否已確實啟動。若要確認,請透過部署 UI 中的 [服務狀態] 步驟啟動服務 MMC 工<br>星。 |      |
|                | 先決條件 ▶                                                                                                    |      |
|                | 說明 ▶ 執行                                                                                                   |      |
|                | 服務狀態 (選擇性) (T)<br>愈動服務 MMC 工具,以顯示所有 Lync Server 服務的狀態。                                                    | ~    |
|                | 上一步(B) 結                                                                                                  | 東(X) |

| ~ _                                                 |                                                                                                    |                            |                              |                                                | _ 🗆 X                        |
|-----------------------------------------------------|----------------------------------------------------------------------------------------------------|----------------------------|------------------------------|------------------------------------------------|------------------------------|
| http://www.com/com/com/com/com/com/com/com/com/com/ | s://admin.test.tw/                                                                                                    | ,А + С                     | 〇 正在等候 admin.test.t          | w ×                                            | <b>în ★ छ</b>                |
| 檔案(F) 編輯(E) 檢視(V)                                   | 我的最愛(A) 工具(T) 說問                                                                                                    | 月(H)                       |                              |                                                |                              |
|                                                     |                                                                                                    |                            |                              |                                                |                              |
| 已盟啟 InPri                                           | vate                                                                                                    |                            |                              |                                                |                              |
|                                                     | vate                                                                                                    |                            |                              |                                                |                              |
| 開啟 [InPrivate 瀏覽                                    | ] 時,您將看到這個指示器                                                                                                    |                            |                              |                                                |                              |
| InPrivate <i> (</i> abou                            | ut:InPrivate                                                                                                    | - C                        | ×                            |                                                |                              |
|                                                     |                                                                                                    |                            |                              |                                                |                              |
| <i>InPrivate 瀏覽</i> 可阻止<br>這包括 Cookie、網8            | : Internet Explorer 儲存與濫<br>經網路暫存檔、歷程記錄以及                                                                                                    | 则覽工作階段有關的資料<br>其他資料。工具列和延( | •<br>•                       |                                                |                              |
| 模組預設是停用狀態                                           | ・如需詳細資訊,請參閱[訴                                                                                                    | [明]。                       |                              |                                                |                              |
| 若要關閉 [InPrivate                                     | 瀏覽],請關閉此瀏覽器視窗                                                                                                    | 1                          |                              |                                                |                              |
|                                                     |                                                                                                    |                            |                              |                                                |                              |
| 深入了解 InPrivate 》                                    | 創覽   線上閱讀 Internet Exp                                                                                                    | lorer 隱私權聲明                |                              |                                                |                              |
|                                                     |                                                                                                    |                            |                              |                                                |                              |
|                                                     |                                                                                                    |                            |                              |                                                |                              |
|                                                     |                                                                                                    |                            |                              |                                                |                              |
|                                                     |                                                                                                    |                            |                              |                                                |                              |
|                                                     |                                                                                                    |                            |                              |                                                |                              |
| <                                                   |                                                                                                    |                            |                              |                                                | >                            |
|                                                     |                                                                                                    |                            |                              |                                                |                              |
|                                                     |                                                                                                    |                            |                              |                                                |                              |
| 協会(の) 短報(の) 絵道(の) 3                                 | s://lync.test.tw/Cscp/<br>金的名母(A) 工具(D) 鉛E                                                                                                    |                            | <i>⊜</i> 首頁 - Microsoft Lync | Serv ×                                         | fi 🛪 🥸                       |
| 1面架(Г) 篇單(С) 1致(元(∨) 3                              | 2.101-829(A) 工具(T) 前4                                                                                                    | n(n)                       |                              |                                                |                              |
| Lync Server 2013                                    |                                                                                                    |                            |                              |                                                |                              |
| <b>A</b>                                            |                                                                                                    |                            |                              |                                                |                              |
| 合 首頁                                                |                                                                                                    |                            |                              |                                                |                              |
| 32. 使用者                                             |                                                                                                    |                            |                              | ada Mar                                        |                              |
| 14 拓撲                                               | 使用有貧訊                                                                                                    |                            |                              | 資源                                             |                              |
| IM 和目前狀態                                            | 歡迎使用,Ac                                                                                                    | ministrator                |                              | 開始使用                                           | 会查注留                         |
| 🔓 常設聊天室                                             | THE THE ASSAULT OF THE ASSAULT OF TH |                            |                              | 使用控制台                                          | w⊡/a+                        |
| 🧐 語音路由                                              | 常用動作                                                                                                    |                            |                              | 値田 Office                                      | 265                          |
| S 語音功能                                              | 啟用 Lync Server                                                                                                    | 的使用者                       |                              | Bn 2月 ≜⇔no                                     |                              |
| 24 回應群組                                             | 編輯或移動使用者<br>檢視拓 <b>擇狀</b> 態                                                                                                    |                            |                              | 収1守祝明<br>可下載的文作                                | ŧ                            |
| ゆ ●議                                                | ✓ 檢視監控報告                                                                                                    |                            |                              | 有關 TechNe<br>Lync Server                       | et Library 的線上文件<br>管理命令介面   |
| 🖥 用戶端                                               |                                                                                                    |                            |                              | Lync Server<br>Lync Server                     | 管理命令介面指令碼<br>Resource Kit 工具 |
| 同盟和                                                 |                                                                                                    |                            |                              | 計群                                             | -0                           |
| 外部存取                                                |                                                                                                    |                            |                              | 論壇<br>前:11:11:11:11:11:11:11:11:11:11:11:11:11 |                              |
| ■ 監控和封存                                             |                                                                                                    |                            |                              | 前洛格                                            |                              |
| → 安全性                                               |                                                                                                    |                            |                              |                                                |                              |
| Ŧ                                                   |                                                                                                    |                            |                              |                                                |                              |

|                                                                                                    |                                                                                                    |                   |                      | _ 🗆 X                                                                                                    |
|----------------------------------------------------------------------------------------------------|----------------------------------------------------------------------------------------------------|-------------------|----------------------|----------------------------------------------------------------------------------------------------|
| < in Private 🥖                                                                                                    | https://lync.test.tw/Cscp/                                                                                    | <b>≣ 🥘 ک≙ - ۹</b> | 頁 - Microsoft Lync S | erv × 💮 🖒 🕁 戀                                                                                                   |
| 檔案(F) 編輯(E) 檢視(                                                                                                    | ■ 網站識別                                                                                                    | ×                 |                      |                                                                                                    |
| Lync Server 201                                                                                                    | ePKI Root Certification Authority<br>已該此網站識別為:                                                                |                   |                      |                                                                                                    |
| 合 首頁                                                                                                    | lync.test.tw                                                                                                  |                   |                      |                                                                                                    |
| 22. 使用者                                                                                                    | 伺服器的這個連線經過加密。                                                                                                 |                   |                      |                                                                                                    |
|                                                                                                    | 我是否應信任此網站?                                                                                                    |                   |                      | 資源                                                                                                    |
| □ IM 和日前狀能                                                                                                    | 檢視憑證                                                                                                    |                   |                      | 開始使用                                                                                                    |
| ✓ Ⅲ 11日/3.1/(3) ■ 受許聊天宰                                                                                                    | ▼ (旗硯恋的用色                                                                                                    |                   |                      | 第一次執行檢查清單                                                                                                    |
| () 范辛致山                                                                                                    |                                                                                                    |                   |                      | 使用控制声<br>Microsoft Lync Server 2013                                                                             |
| 0 范空内能                                                                                                    | 常用動作                                                                                                    |                   |                      | 使用 Office 365                                                                                                   |
| 22 回確對知                                                                                                    | ▲<br>啟用 Lync Server 的使用<br>編輯或移動使用者                                                                           | 者                 | j                    | 取得說明                                                                                                    |
|                                                                                                    | 檢視拓撲狀態                                                                                                    |                   |                      | 可下載的文件<br>有關 TechNet Library 的線上文                                                                               |
|                                                                                                    | → 檢視監控報告                                                                                                    |                   |                      | Lync Server 管理命令介面<br>Lync Server 管理命令介面指令                                                                      |
|                                                                                                    |                                                                                                    |                   |                      | Lync Server Resource Kit 工具                                                                                     |
| 路 内部存取                                                                                                    |                                                                                                    |                   | 4                    | 社群<br>論壇                                                                                                    |
| ■ 監控和封存                                                                                                    |                                                                                                    |                   |                      | 部落格                                                                                                    |
| 🔒 安全性                                                                                                    |                                                                                                    |                   |                      |                                                                                                    |
|                                                                                                    |                                                                                                    |                   |                      |                                                                                                    |
|                                                                                                    |                                                                                                    |                   |                      |                                                                                                    |
|                                                                                                    |                                                                                                    |                   |                      |                                                                                                    |
|                                                                                                    | 憑證                                                                                                    | X                 | 頁 - Microsoft Lync S | ×                                                                                                    |
| ■ 一般 詳細資料 憑                                                                                                    | 憑證                                                                                                    | X                 | 頁 - Microsoft Lync S | erv X 🕺 🕆 🔅                                                                                                    |
| ▲ 一般 詳細資料 憑                                                                                                    | 憑證                                                                                                    | ×                 | 頁 - Microsoft Lync S | erv X û ☆ ऄ                                                                                                    |
| -般 詳細資料 憑<br>「一般 詳細資料 憑<br>優遇 憑證資訊                                                                                                    | <b>憑證</b><br>證路徑                                                                                              | ×                 | 頁 - Microsoft Lync S | erv X n 🛧 🔅                                                                                                    |
| <ul> <li>一般 詳細資料 憑</li> <li>一般 詳細資料 憑</li> <li>運 憑證資訊</li> <li>這個憑證的使用目</li> </ul>                                                                                           | <u></u><br>遷路徑<br>的如下:                                                                                        | ×                 | 頁 - Microsoft Lync S | erv X                                                                                                    |
| ● 詳細資料 憑 ● 詳細資料 憑 ● 遊園変訊 > 這個憑證的使用目 ● 確保遠端電                                                                                                    | 憑證       證路徑       的如下:       11階的識別                                                                          | ×                 | 頁 - Microsoft Lync S | erv X n 🛧 🔅                                                                                                    |
| ─般 詳細資料 憑 ─般 詳細資料 憑 ◎ 憑證資訊 這個憑證的使用目 •確保遠端電                                                                                                    | 憑證<br>證路徑<br>的如下:<br>I腦的識別                                                                                    | ×                 | 頁 - Microsoft Lync S | erv×                                                                                                    |
| 一般 詳細資料 憑 ─般 詳細資料 憑 憑證資訊 這個憑證的使用目 •確保遠端電                                                                                                    | 憑證       證路徑       的如下:       11脳的識別                                                                          | ×                 | 頁 - Microsoft Lync S | erv× ↑ ☆ ☆<br>資源<br>開始使用                                                                                        |
| 一般 詳細資料 憑 ● 一般 詳細資料 憑 ● 憑證資訊 > 這個憑證的使用目 ● 確保遠端電                                                                                                    | <b>憑證</b><br>證路徑<br>的如下:<br>i腦的識別                                                                             | ×                 | 頁 - Microsoft Lync S | erv×                                                                                                    |
| 一般 詳細資料 逐<br>一般 詳細資料 逐<br>返個憑證的使用目<br>・確保遠端電                                                                                                    | 憑證<br>證路徑<br>的如下:<br>I腦的識別                                                                                    | ×                 | 頁 - Microsoft Lync S | erv× ∩ ☆ ☆<br>erv× ↑ ★ ☆<br>資源<br>開始使用<br>第一次執行檢查清單<br>使用控制台<br>Microsoft Lync Server 2013                      |
| ●般 詳細資料 憑 ●般 詳細資料 憑 ● 憑證資訊 > 這個憑證的使用目 ●確保遠端電 ●發給:                                                                                                    | 遷路徑         的如下:         I腳的識別         LYNC.test.tw                                                           |                   | 頁 - Microsoft Lync S | erv× ▲ ▲ ☆ ☆<br>erv× ▲ ▲ ☆ ☆<br>育源<br>開始使用<br>第一次執行檢查講單<br>使用控制台<br>Microsoft Lync Server 2013<br>使用 Office 365 |
| 一般         詳細資料 憑           一般         詳細資料 憑           這個憑證的使用目         確保遠端電           發驗給:         發發者:                                                                   | 憑證   證路徑   的如下:   I踏的識別   LYNC.test.tw   Public Certification Authority - G2                                  | ×                 | 頁 - Microsoft Lync S | erv×                                                                                                    |
| 一般         詳細資料 憑           一般         詳細資料 憑           運動         憑證資訊           這個憑證的使用目         確保遠端電           發驗:         發發者:                                          | 源證<br>證路徑<br>的如下:<br>I腦的識別<br>LYNC.test.tw<br>Public Certification Authority - G2                             | ×                 | 頁 - Microsoft Lync S | erv×                                                                                                    |
| 一般         詳細資料         憑           一般         詳細資料         憑           這個憑證的使用目         確保遠端電           發發者:         資效期自 2                                                 | 憑證 證路徑 的如下: IIII的識別 LYNC.test.tw Public Certification Authority - G2 015/5/28 到 2018/5/27                     | ×                 | 頁 - Microsoft Lync S | erv×                                                                                                    |
| 一般         詳細資料 憑           一般         詳細資料 憑           透信         憑證資訊           這個憑證的使用目         確保遠端電           發盤音:            有效期自 2                                    | 憑證 證路徑 的如下: IIIIIIIIIIIIIIIIIIIIIIIIIIIIIIIIII                                                                |                   | 耳 - Microsoft Lync S | erv×                                                                                                    |
| 一般         詳細資料         憑           一般         詳細資料         憑           運         憑證資訊         這個憑證的使用目           ・確保遠端電             發給:             發發者:             有效期自 2 | 憑證 證路徑 的如下: IIII的識別 LYNC.test.tw Public Certification Authority - G2 015/5/28 到 2018/5/27 安裝憑證(0 3            | X                 | 頁 - Microsoft Lync S | erv×                                                                                                    |
| 一般       詳細資料       優         一般       詳細資料       優         透個憑證的使用目       ・確保遠端電         登盤者:       一次期自 2         深入了解應調                                                   | 遷路徑   館路徑   的如下:   IIIIIIIIIIIIIIIIIIIIIIIIIIIIIIIII                                                          | X<br>医酸者聲明(S)     | I - Microsoft Lync S | erv×                                                                                                    |
| 一般         詳細資料         憑           一般         詳細資料         憑           這個憑證的使用目         • 確保遠端電           發給:            資發者:            有效期自         2                     | 遷路徑   飽如下:   IIIII的識別   LYNC.test.tw   Public Certification Authority - G2   015/5/28 到 2018/5/27   安裝憑證(0)   | X<br>豪發者聲明(S)     | 頁 - Microsoft Lync S | erv×                                                                                                    |
| 一般       詳細資料 憑         一般       詳細資料 憑         透個憑證的使用目       ・確保遠端電         登盤者:       一次期自 2         深入了解       ○○○○○○○○○○○○○○○○○○○○○○○○○○○○○○○○○○○○                      | 遷路徑   館路徑   的如下:   回點的識別   LYNC.test.tw   Public Certification Authority - G2   015/5/28 到 2018/5/27   家裝憑證() | X                 | - Microsoft Lync S   | erv×                                                                                                    |

十、 安裝 SSL 安全認證標章:

請用戶參考技術聯絡人的電子郵件信箱所收到 SSL 憑證串鏈電子郵件內文

的 SSL 安全認證標章安裝說明,將網站 SSL 安全認證標章安裝成功,網友可 瀏覽您所維護網站所安裝 SSL 憑證的狀態與資訊。您也可參考 <u>http://publicca.hinet.net/SSL-01.htm</u>下方有 SSL 安全認證標章之安裝 說明。

請中華電信公司負責維護網站的同仁,參考從電子表單之資訊表單「IS14-伺服器應用軟體憑證申請/異動單」所下載 SSL 憑證串鏈檔案中的 SSLSealispec.txt,將網站 SSL 安全認證標章安裝成功。